# **TimeControl**

# TimeControl Rates Tutorial

COPYRIGHT © 2013 Heuristic Management Systems Inc.

# **Table of Contents**

| Introduction                                                                                                    | 1                                                                                            |
|----------------------------------------------------------------------------------------------------|----------------------------------------------------------------------------------------------|
| The Rates Table                                                                                                    | 2                                                                                            |
| Rates Table Display                                                                                                    | 2                                                                                            |
| Rate Type: Global                                                                                                    | 5                                                                                            |
| Rate Type: Resource                                                                                                    | 6                                                                                            |
| Rate Type: Employee                                                                                                    | 7                                                                                            |
| Expense Rates associated in the timesheet                                                                                                    | 8                                                                                            |
| Rate Hierarchy                                                                                                    | 11                                                                                           |
| Rate Filters in the Employee Table                                                                                                    | 13                                                                                           |
| Rate Labels in Manage Languages                                                                                                    | 15                                                                                           |
| Rate Defaults in MyAccount or Employee Table                                                                                                    | 16                                                                                           |
| Rate Default in the Project Table                                                                                                    | 17                                                                                           |
| Project Management Links                                                                                                    |                                                                                              |
|                                                                                                    |                                                                                              |
| How are costs calculated?                                                                                                    | 20                                                                                           |
| Rate Security in User Profiles                                                                                                    | 20<br>22                                                                                     |
| Rate Security in User Profiles<br>Using Validation Rules to check rate selections                                                                                                    | 20<br>                                                                                       |
| Rate Security in User Profiles<br>Using Validation Rules to check rate selections<br>Extended Rates in TimeControl Industrial                                                                                                    | 20<br>                                                                                       |
| Rate Security in User Profiles<br>Using Validation Rules to check rate selections<br>Extended Rates in TimeControl Industrial<br>Use-Case Scenarios                                                                                                    |                                                                                              |
| Rate Security in User Profiles<br>Using Validation Rules to check rate selections<br>Extended Rates in TimeControl Industrial<br>Use-Case Scenarios<br>Time and Billing rates                                                                                                    |                                                                                              |
| Rate Security in User Profiles<br>Using Validation Rules to check rate selections<br>Extended Rates in TimeControl Industrial<br>Use-Case Scenarios<br>Time and Billing rates<br>Project Specific Rates                                                                                                    | 20<br>22<br>25<br>27<br>28<br>28<br>28<br>29                                                 |
| Rate Security in User Profiles<br>Using Validation Rules to check rate selections<br>Extended Rates in TimeControl Industrial<br>Use-Case Scenarios<br>Time and Billing rates<br>Project Specific Rates<br>Rates when linked to Project Management                                                                                                    | 20<br>22<br>25<br>27<br>28<br>28<br>28<br>28<br>29<br>30                                     |
| Rate Security in User Profiles<br>Using Validation Rules to check rate selections<br>Extended Rates in TimeControl Industrial<br>Use-Case Scenarios<br>Time and Billing rates<br>Project Specific Rates<br>Rates when linked to Project Management<br>Rates when linking to an ERP                                                                                                    |                                                                                              |
| Rate Security in User Profiles<br>Using Validation Rules to check rate selections<br>Extended Rates in TimeControl Industrial<br>Use-Case Scenarios<br>Time and Billing rates<br>Project Specific Rates<br>Rates when linked to Project Management<br>Rates when linking to an ERP<br>Managing hourly rates when salary cost must be calculated                                                  | 20<br>22<br>25<br>27<br>28<br>28<br>28<br>29<br>30<br>30<br>30<br>31                         |
| Rate Security in User Profiles<br>Using Validation Rules to check rate selections<br>Extended Rates in TimeControl Industrial<br>Use-Case Scenarios<br>Time and Billing rates<br>Project Specific Rates<br>Rates when linked to Project Management<br>Rates when linking to an ERP<br>Managing hourly rates when salary cost must be calculated<br>Escalated Rates                               | 20<br>22<br>25<br>27<br>28<br>28<br>28<br>29<br>30<br>30<br>30<br>31<br>31                   |
| Rate Security in User Profiles<br>Using Validation Rules to check rate selections<br>Extended Rates in TimeControl Industrial<br>Use-Case Scenarios<br>Time and Billing rates<br>Project Specific Rates<br>Rates when linked to Project Management<br>Rates when linking to an ERP<br>Managing hourly rates when salary cost must be calculated<br>Escalated Rates<br>Multi-currency Rate Issues | 20<br>22<br>25<br>27<br>28<br>28<br>28<br>28<br>29<br>30<br>30<br>30<br>31<br>31<br>31<br>31 |

# Introduction

One of the most powerful aspect of TimeControl is the remarkably flexible method by which rates are applied to timesheet hours. As a multi-purpose timesheet, TimeControl's rates may have to serve numerous purposes. In other timesheet systems, the designers typically think of rates only for the purpose or system for which the timesheet is designed. It is not uncommon in some systems to find limitations on rates or on how many costs can be calculated or on how many rate codes an employee might have.

TimeControl's flexibility allows it to be used for multiple purposes at once. In a scenario where the timesheet data is being used to link to more than one system, what the rates will do in that timesheet becomes a more important aspect of the design.

As you'll see in the coming pages, the TimeControl Rates environment is configured with many options and touches several aspects of the TimeControl timesheet system.

In this tutorial we'll look at the functionality and options for each TimeControl area of configuration or functionality and then go deeper to talk about some of these functions in context of different use-case scenarios.

# The Rates Table

## **Rates Table Display**

The story about TimeControl rates starts with the Rates Table. This is a rather simple table where the only required fields are the Code, Description and Rate Type. Rates are displayed in a list on the left hand side and the details of the selected record are displayed on the right.

Rates can be entered manually one at a time or imported in volume using the Links module.

| Inter//documentation/als/2-200 TraceControl     Intervention TraceControl     Intervention TraceControl                                                                                                    | And the Talkand                                                                                                    |                                   |                                                                                                    |
|----------------------------------------------------------------------------------------------------|----------------------------------------------------------------------------------------------------|-----------------------------------|----------------------------------------------------------------------------------------------------|
| Control       Deckhol deck deck deck deck         Now Timeheet Report       Table       Leis       Totik       Administrator       Documentation       Maintenance         Import       Timeheet       Rates       Ourge       Report       Report                                                                                                    | 🗲 🕣 🔯 http://docs.timecontrol.org/Application/Tab 🔎 🔻 🛽                                                                        | 🗟 🖒 👩 TimeControl                 | × A ★ Ø                                                                                                    |
| Kome Timeheet Reports Tables Links Tools Administrator Documentation Maintenance                                                                                                    |                                                                                                    |                                   | Joseph Gardner Dashboard My Account Logout Hel                                                                                          |
|                                                                                                    | Home Timesheet Reports Tables Links Tools A                                                                                    | Administrator Documentation Maint | intenance                                                                                                    |
| Impact                                                                                                    | Resource Z Labor Rates C Charge     Labor Rates Project Project     User Reports     WBS                                       |                                   | Expand All Collapse All Add Copy Delete Apply Undo Filter                                                                               |
| Rate Code Rate Osciption   BNK-OT Banked Overtime   BNK OT Banked Overtime   BNK OT Banked Overtime   BNK OT Banked Overtime   BNK OT Banked Overtime   BNK OT Banked Overtime   BNK OT Banked Overtime   BNK OT Banked Overtime   BNK OT Banked Overtime   SALEX Discription Standard Rate for Engineers   NOVA Nova billing rate (Enginyee)   PAILO OT Standard Rate for Jalk Lang   S-ALEX Discription Standard Rate for Daina Jacob   S-GARRD Standard Rate for Jalk Corponent   S-DAVIOT Standard Rate for Jalk Corponent   S-JOHNW Standard Rate for Jalk Corponent   S-SALEX Standard Rate for Jalk Overtime   S-SALEX Standard Rate for Jalk Corponent   S-GARRD Standard Rate for Jalk Corponent   S-JOHNW Standard Rate for Jalk Overtime   S-SALEX Standard Rate for Jalk Overtime   S-SALEX Standard Rate for Jalk Overtime   S-SALEX Standard Rate for Jalk Overtime   S-SALEX Standard Rate for Jalk Overtime   S-SALEX Standard Rate for Jalk Overtime   S-SALEX Standard Rate for Jalk Overtime   S-SALEX Standard Rate for Jalk Overtime   S-SALEX Standard Rate for Jalk Overtime   S-SALEX Standard Rate for Jalk Overtime   S-SALEX Standard Rate for Jalk Overtime   S-SALEX Standard Rate for Jalk Overtime   S-SALEX Standard Rate for Jalk Overtime   S-SALEX Standard Rate for Jalk Overtime   S-SALEX Standard Rate for Jalk Ove | I abor Rates                                                                                                    |                                   | ) (Maximiz                                                                                                    |
| Page 1 of 1 (19 items) Image 1 of 1 (19 items)   BNK-OT Barked Overtime   ENG Rate for Engineers   NC-OT Nova billing rate (Global)   NOVA Nova Billing rate (Global)   NOVA Nova Billing rate (Employee)   PAID-OT Paid Overtime   S-ALEDL Standard Rate for Alex Lang   S-BARBD Standard Rate for Alex Lang   S-BARBD Standard Rate for Alex Lang   S-DAVIDT Standard Rate for David Taylor   S-DAVIDT Standard Rate for Jane Carpenter   S-JOHKW Standard Rate for Jane Taylor   S-SALXT Standard Rate for Jane   S-NADKR Standard Rate for Jane Taylor   S-SALXT Standard Rate for Jane Taylor   S-SALXT Standard Rate for Jane Taylor   S-SALXT Standard Rate for Jane Taylor   S-SALXT Standard Rate for Jane Carpenter   S-JOHKW Standard Rate for Jane Taylor   S-SALXT Standard Rate for Tom Logan   Page 1 of 1 (19 items) Import                                                                                                    |                                                                                                    | Andrew III                        |                                                                                                    |
| Page 1 of 1 (19 Items)       Image 1 of 1 (19 Items)       Image 1 of 1 (19 Items)       Image 1 of 1 (19 Items)         Rate Code       Rate Description       Rate Code       Rate Code       STANDARD         BNK-OT       Banked Overtime       Rate Information       Rate Code       STANDARD         NOVA       Nova Biling rate (Global)       Rate Type       Global       Image 2         NOVA       Nova Biling rate (Choris Peters)       Rate Resource       Image 2         S-DAVIDT       Standard Rate for Johns Jacob       Rate Values       Rate 1 100       Rate 2 200       Rate 3 0.00       Image 2         S-JANEC       Standard Rate for Jana Lacob       Rate Values       Rate 1 100       Rate 8 0.00       Image 2       Image 2         S-JOHNU       Standard Rate for Jana Carpenter       SJOHN       Standard Rate for Jana Carpenter       Image 2       Image 2                                               | Geni                                                                                                    | neral Notes                       | 1                                                                                                    |
| ENG       Rate for Engineers         NC-OT       Non-Compensated Overtime         NOVA       Nova billing rate (Giobal)         NOVA       Nova billing rate (Ginbal)         NOVA       Nova billing rate (Ginbal)         NOVA       Nova billing rate (Ginbal)         NOVA       Nova billing rate (Ginbal)         NOVA       Nova billing rate (Ginbal)         NOVA       Nova billing rate (Ginbal)         NOVA       Nova billing rate (Ginbal)         NOVA       Nova billing rate (Ginbal)         NOVA       Nova billing rate (Ginbal)         Sebards       Standard Rate for Dana Donovan         S-CHRISS       Standard Rate for Dana Jacob         S-DAVIDT       Standard Rate for Jane Carpenter         S-JOHN       Standard Rate for Jane Carpenter         S-JOHN       Standard Rate for Jane Carpenter         S-JOHN       Standard Rate for Jane Karp Interventer         S-JOHN       Standard Rate for Jane Karp Interventer         S-JOHN       Standard Rate for Jane Karp Interventer         S-JOHN       Standard Rate for Jane Karp Interventer         S-SALYT       Standard Rate for Jane Karp Interventer         S-SALYT       Standard Rate for Jane Karp Interventer         S-SALYT       Standard                                                                                                    | Page 1 of 1 (19 items) [1] Rate Rate Code Rate Description BNK-OT Banked Overtime                                              | Rate Code<br>Rate Description     | STANDARD n Standard Rate                                                                                                    |
| NOVA       Nova billing rate (clobal)         NOVA       Nova billing rate (clobal)         NOVA       Nova billing rate (clobal)         NOVA       Nova billing rate (clobal)         NOVA       Nova billing rate (clobal)         S-ALEL       Standard Rate for Alex Lang         S-BARBD       Standard Rate for Barbara Donovan         S-CHRISP       Standard Rate for David Taylor         S-DAVIDT       Standard Rate for David Taylor         S-DAVIDT       Standard Rate for Call Robinson         S-JANEC       Standard Rate for Jane Carpenter         S-JOEK       Standard Rate for Jane Carpenter         S-JOHW       Standard Rate for Jane Carpenter         S-JOHW       Standard Rate for Jane Naker         S-RABERT       Standard Rate for Jane Naker         S-RABERT       Standard Rate for Jane Naker         S-JOHW       Standard Rate for Jane Naker         S-JOHW       Standard Rate for Jane Naker         S-JOHW       Standard Rate for Jane Lapanter         S-JOEG       Standard Rate for Jane Naker         S-ROBERT       Standard Rate for Jane Naker         S-SAULYT       Standard Rate for Jane Lapanter         S-JOHW       Standard Rate for Jane Lapanter         Standard Rate for Jane Lapanter<                                                                                                 | ENG Rate for Engineers     NCOT Non-Compensated Overtime                                                                       | Rate Type                         | Global                                                                                                    |
| Page 1 of 1 (19 Items)       Image: Standard Rate for Sobert Eglington         S-ALEUL       Standard Rate for Barbara Donovan         S-CHRISP       Standard Rate for Barbara Donovan         S-CHRISP       Standard Rate for David Taylor         S-DIANAJ       Standard Rate for David Taylor         S-DAVIDT       Standard Rate for David Taylor         S-DIANAJ       Standard Rate for David Taylor         S-GALLR       Standard Rate for Jane Carperter         S-JOHW       Standard Rate for John Vaker         S-JOHW       Standard Rate for John Vaker         S-ROBERT       Standard Rate for Toblom Vaker         S-ROBERT       Standard Rate for Toblom Vaker         S-TANDARD       Standard Rate for Ton Logan                                                                                                    | NOVA Nova billing rate (Global)     NOVA Nova Billing rate (Employee)     DNI OT Did Continue                                  | Rate Employee                     |                                                                                                    |
| S-DAVID       Standard Rate for Dain Taylor         S-DAVID       Standard Rate for Daina Jacob         S-GAILR       Standard Rate for Jane Carpenter         S-JOKES       Standard Rate for Jane Carpenter         S-JOHNW       Standard Rate for John Walker         S-JOHNW       Standard Rate for John Walker         S-ROERT       Standard Rate for Saling Taylor         S-SALLYT       Standard Rate for Saling Taylor         STOML       Standard Rate for Tom Logan         Page 1 of 1 (19 Items)       11                                                                                                    | S-BARBD Standard Rate for Alex Lang     S-BARBD Standard Rate for Barbara Donovan     S-CUPIED Standard Rate for Chir Detore   | Rate Resource                     |                                                                                                    |
| S-GAILR       Standard Rate for Call Robinson         S-JANEC       Standard Rate for Jane Carpenter         S-JOEC       Standard Rate for Joseph Candner         S-JOHNW       Standard Rate for Joseph Candner         S-JOHNW       Standard Rate for Joseph Candner         S-JOHNW       Standard Rate for Joseph Candner         S-JOHNW       Standard Rate for Joseph Candner         S-ROBERT       Standard Rate for Robert Eglington         S-SALLYT       Standard Rate for Tom Logan         S-TOML       Standard Rate for Tom Logan         Page 1 of 1 (19 Items)       11                                                                                                    | S-DAVIDT Standard Rate for David Taylor     S-DAVIDT Standard Rate for David Taylor     S-DIANAJ Standard Rate for Diana Jacob | e Values Rate 1 1.00              | 🗑 Rate 2 2.00 🗑 Rate 3 0.00                                                                                                    |
| S-JOEK Standard Rate for John Valker<br>S-JOEK Standard Rate for John Valker<br>S-ROBERT Standard Rate for Robert Eglington<br>S-SALLYT Standard Rate for Sally Thompson<br>STANDARD Standard Rate for Ton Logan<br>Page 1 of 1 (19 Items) 11                                                                                                    | S-GAILR Standard Rate for Gail Robinson     S-JANEC Standard Rate for Jane Carpenter                                           | Rate 4 0.00<br>Rate 7 0.00        | Rate 5         0.00         Rate 6         0.00         Rate 7           Rate 8         0.00         Rate 9         0.00         Rate 9 |
| SAULYT     Standard Rate for Sally Thompson       STANDARD     Standard Rate       STOML     Standard Rate       STOML     Standard Rate for Tom Logan                                                                                                    | S-JOEG Standard Rate for Joseph Gardner<br>S-JOHNW Standard Rate for John Walker User                                          | r defined fields Rate Type        | \$                                                                                                    |
| S-TOML Standard Rate for Tom Logan Page 1 of 1 (19 items) II                                                                                                    | Standard Rate for Kobert Eglington<br>S-SALLYT Standard Rate for Sally Thompson<br>STANDARD Standard Rate                      | Rate Owner<br>Category            | 9<br>9                                                                                                    |
| Page 1 of 1 (19 items) S II                                                                                                    | S-TOML Standard Rate for Tom Logan                                                                                             |                                   |                                                                                                    |
|                                                                                                    | Page 1 of 1 (19 items) < [1] >                                                                                                 |                                   |                                                                                                    |
|                                                                                                    |                                                                                                    |                                   |                                                                                                    |
|                                                                                                    |                                                                                                    |                                   |                                                                                                    |
|                                                                                                    |                                                                                                    |                                   |                                                                                                    |
|                                                                                                    |                                                                                                    |                                   |                                                                                                    |
|                                                                                                    |                                                                                                    |                                   |                                                                                                    |

There is no limit to the number of rate codes that can be entered and no limit to the number or rates an individual employee has access to. The only limits are those you create yourself using filtering.

The Rates detail view allows notes to be added for each rate record in a separate tab and, in the main tab, data is divided into four categories:

#### **Rate Information**

#### Rate Code:

Unlike other TimeControl tables, the Code does not need to be unique here. We can have many rates that have the code name "Standard". TimeControl adds several fields together to ensure a unique selectable value for the employee's timesheet. For Global Rates, TimeControl uses the Rate Code and Rate Type (Global) to be unique. For Resource-based rates, TimeControl combines the Rate Code, the Rate Type (Resource) and the Resource Code to be unique. For Employee-based rates, TimeControl uses the Rate Code, the Rate Type (Employee) and the Employee Code to be unique.

If in the timesheet selection TimeControl finds more than one rate code for the employee with the same code (e.g. A Global and a Resource) then it will only show the rate code which is most specific to that employee. For multiple rate codes with the same Rate code It will give preference to an employee-based Rate Code then to a resource-based Rate Code then finally to a global-based Rate Code.

#### Associations

In the Associations area, TimeControl will activate the Employee Code/Description if the Rate Type is "Employee" or the Resource Code/Description if the Rate Type is "Resource".

#### **Multiple Rate Values**

By default, TimeControl supports 9 values for each Rate Code. New users to TimeControl will sometimes confuse the Rate Value with a Rate Code. For each Code, you can enter 9 definitions of what that time should be priced at. The Rate Value is defined in hours.

| Rate Values | Rate 1 30.00 | Rate 2   | 60.00 | - | Rate 3 | 0.00 | × |  |
|-------------|--------------|----------|-------|---|--------|------|---|--|
|             | Rate 4 0.00  | Rate 5   | 0.00  | ÷ | Rate 6 | 0.00 |   |  |
|             | Rate 7 0.00  | 😪 Rate 8 | 0.00  | - | Rate 9 | 0.00 |   |  |

Some organizations will assign one of these values to the internal cost and another value to the invoice price. Then, each time a timesheet is posted, it will multiply each value times the number of hours (or fraction) and store the result in a cost field associated to the rate value. The Posted Detail table which contains the timesheet data after it's posted will have a Rate Value 1 that matches a Cost Value 1 and a Rate Value 2 matched with a Cost Value 2.

This simple concept results in a powerful combination of how costs are managed in TimeControl. An organization can simultaneously price the same hour of work in multiple ways. There could be an internal cost of that hour that would match payroll, an external price for that hour that would appear on invoicing and perhaps even an average value project cost that could be used to compare costs in a project management system.

With so many values available, an organization can use other values for other purposes. A separate currency could appear in one value so that an hour of work could appear in a local currency value and have an associated base-currency value. In a single TimeControl report, both US dollars and Euros could appear. Using calculated fields in the TimeControl Report Designer, you could show the profit by comparing the Cost Values of the Internal Cost with the Cost Values of the Invoice Price.

#### **User Defined Fields**

Finally, as is the case in all TimeControl Tables, user defined fields can be used to further categorize the rate code. You'll see a specific example later in this paper on how to use user defined fields to make project-specific rates but rates can be categorized by almost anything and user defined fields are excellent for that.

| User defined fields | Rate Type  | \$ |
|---------------------|------------|----|
|                     | Rate Owner | 9  |
|                     | Category   | 9  |

### Rate Type: Global

The first type of rate that can be created is a Global rate. A Global rate will be available to all employees unless it is hidden by a Rate Filter in the Employee Table.

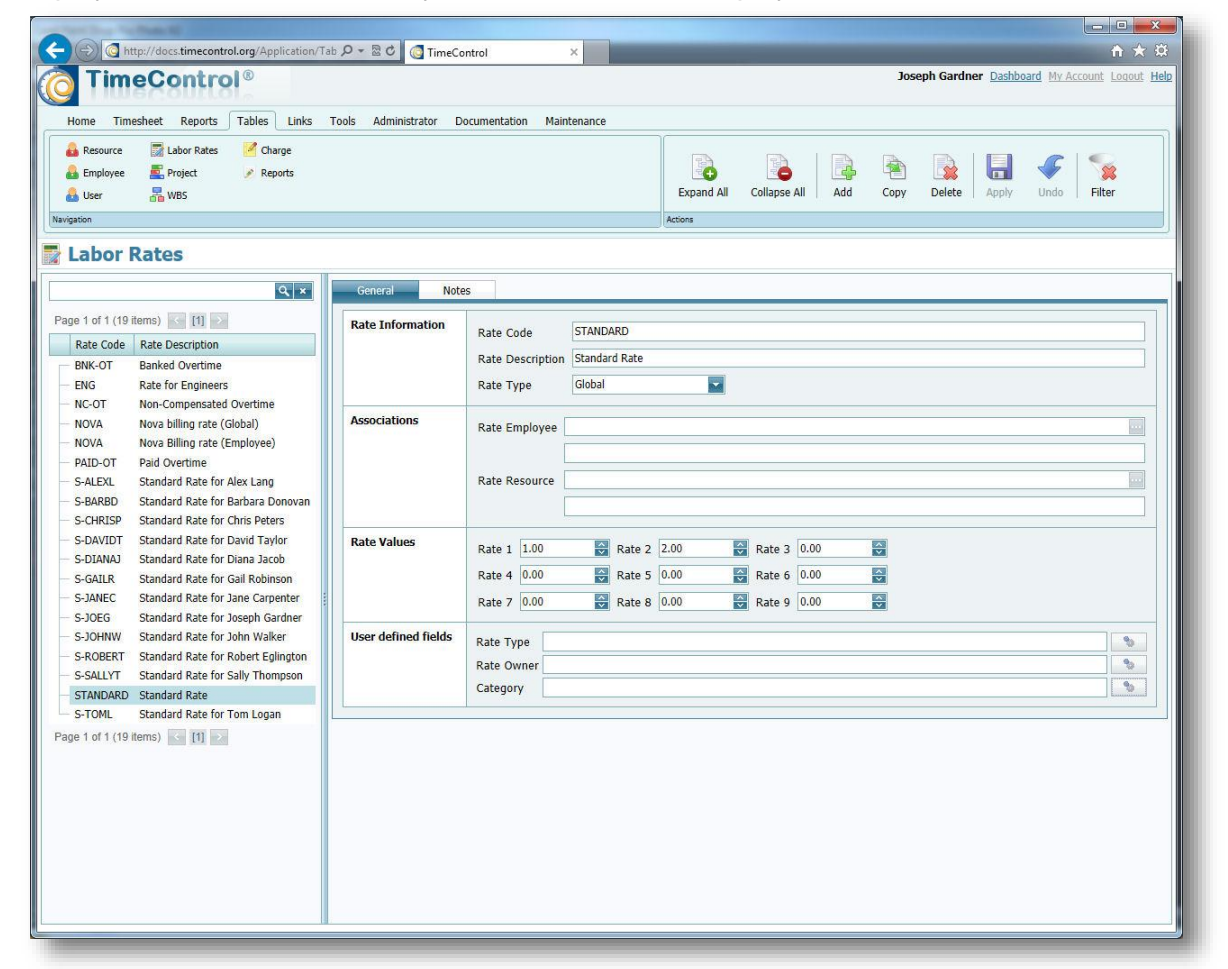

When we select a Global Rate Type, the options in Associations are greyed out and unselectable.

#### Rate Type: Resource

You can also define rates at the Resource Level. If a Rate Type of Resource is selected, the Association must be entered to select which Resource this Rate is linked to. If on the timesheet, TimeControl detects both a Global Rate Code and a Resource-specific Rate Code which are identical, it will select the Resource Rate Code as that is more specific to this employee.

| sector by table 2 clear tenant                                                                                                    |                                                                                                 |                                                                                                    |
|----------------------------------------------------------------------------------------------------|-------------------------------------------------------------------------------------------------|----------------------------------------------------------------------------------------------------|
| Application/Tab                                                                                                    | ク - 🗟 C 🧿 TimeControl                                                                           | × ↑ ★ ♀                                                                                                    |
| TimeControl®                                                                                                    |                                                                                                 | Joseph Gardner Dashboard My Account Logout Help                                                                                                    |
| Home Timesheet Reports Tables Links To                                                                                                    | ools Administrator Documentation                                                                | Maintenance                                                                                                    |
| Image: Constraint of the second second se |                                                                                                 | Expand All Collapse All Add Copy Delete Apply Undo Filter                                                                                                    |
| Tabor Rates                                                                                                    |                                                                                                 |                                                                                                    |
| Q ×                                                                                                    | General Notes                                                                                   |                                                                                                    |
| Page 1 of 1 (19 items) [1] [1]<br>Rate Code Rate Description<br>BNK-OT Banked Overtime<br>ENG Rate for Engineers                                                                                                    | Rate Information<br>Rate Code<br>Rate Descr<br>Rate Type                                        | ENG<br>iption Rate for Engineers<br>Resource                                                                                                    |
| NC-OI Non-Compensated Overtime     NOVA Nova Billing rate (Globa)     NOVA Nova Billing rate (Globa)     PAID-OT Paid Overtime     S-ALEXL Standard Rate for Alex Lang     S-BARBD Standard Rate for Barbara Donovan                                                                                                    | Associations Rate Emplo                                                                         | yyee Carlos Carlos Carl |
| S-CHRISP Standard Rate for Chris Peters     S-DAVIDT Standard Rate for David Tavlor     S-DIANA Standard Rate for Diana Jacob     S-GLANA Standard Rate for Diana Jacob     S-GAILR Standard Rate for Jane Carpenter     S-DEC Standard Rate for Jane Carpenter                                                                                                    | Rate Values         Rate 1         40           Rate 4         0.0           Rate 7         0.0 | .00         Image: Rate 2         95.00         Image: Rate 3         0.00         Image: Rate 3         0.00                                                                                                    |
| S-JOHW Standard Rate for John Valker     S-ROBERT Standard Rate for John Valker     S-ROBERT Standard Rate for Sally Thompson     S-SALLYT Standard Rate for Sally Thompson     STANDARD Standard Rate     STOM                                                                                                    | User defined fields Rate Type<br>Rate Owne<br>Category                                          | ¢                                                                                                    |
| Page 1 of 1 (19 items) (11)                                                                                                    |                                                                                                 |                                                                                                    |

### Rate Type: Employee

You can select an Employee Rate Code by choosing a Rate Type of Employee in which case you must complete the Employee selection in the Associations area. If on the timesheet TimeControl detects either a Global or Resource Rate code with the same Code name, it will show the Employee-based Rate code as that is more specific to this employee.

| and have been been been all the second second                    |                         |                                                  |                                                 |
|------------------------------------------------------------------|-------------------------|--------------------------------------------------|-------------------------------------------------|
| (=) (=) http://docs.timecontrol.org/Application/Tab              | 🔎 - 🗟 C 🔯 TimeCo        | ol ×                                             | <b>↑ ★ β</b>                                    |
| TimeControl®                                                     |                         |                                                  | Joseph Gardner Dashboard My Account Logout Help |
|                                                                  |                         |                                                  |                                                 |
| Home Timesheet Reports Tables Links T                            | ools Administrator D    | mentation Maintenance                            |                                                 |
| A Datawara States Charge                                         |                         |                                                  |                                                 |
| Employee English                                                 |                         |                                                  | 🗟 🗋 🥥 🛸 🗌                                       |
|                                                                  |                         | Expand All Collapse All Add                      | Copy Delete Apply Undo Filter                   |
|                                                                  |                         |                                                  |                                                 |
| Insuffarmi                                                       |                         | Picona                                           |                                                 |
| Labor Rates                                                      |                         |                                                  |                                                 |
|                                                                  | General Note            |                                                  |                                                 |
|                                                                  | Hote                    |                                                  |                                                 |
| Page 1 of 1 (19 items) [1]                                       | Rate Information        | Rate Code S-GAILR                                |                                                 |
| Rate Code Rate Description                                       |                         | Rate Description Standard Rate for Gail Robinson |                                                 |
| BNK-OT Banked Overtime                                           |                         |                                                  | ł                                               |
| NC-OT Non-Compensated Overtime                                   |                         |                                                  |                                                 |
| NOVA Nova billing rate (Global)                                  | Associations            | Rate Employee GAILR                              |                                                 |
| NOVA Nova Billing rate (Employee)                                |                         | Rohinson, Gail                                   |                                                 |
| PAID-OT Paid Overtime                                            |                         |                                                  |                                                 |
| S-ALEXL Standard Rate for Alex Lang                              |                         | Kate Resource                                    |                                                 |
| S-CHRISP Standard Rate for Chris Peters                          |                         |                                                  |                                                 |
| - S-DAVIDT Standard Rate for David Taylor                        | Rate Values             | Parto 1 20.00 🖾 Parto 2 60.00 🖾 Parto 2 0.00 🖉   | 3                                               |
| - S-DIANAJ Standard Rate for Diana Jacob                         |                         |                                                  |                                                 |
| S-GAILR Standard Rate for Gail Robinson                          |                         | Rate 4 0.00 😽 Rate 5 0.00 😽 Rate 6 0.00          |                                                 |
| - S-JANEC Standard Rate for Jane Carpenter                       |                         | Rate 7 0.00 🙀 Rate 8 0.00 🙀 Rate 9 0.00          |                                                 |
| - S-JOHNW Standard Rate for John Walker                          | User defined fields     | Zate Type                                        |                                                 |
| - S-ROBERT Standard Rate for Robert Eglington                    | and a set of the second | tate Owner                                       |                                                 |
| - S-SALLYT Standard Rate for Sally Thompson                      |                         | ategory                                          |                                                 |
| STANDARD Standard Rate     STONI     Standard Rate for Tom Logan |                         |                                                  |                                                 |
| Page 1 of 1 (10 items) of [1]                                    |                         |                                                  |                                                 |
|                                                                  |                         |                                                  |                                                 |
|                                                                  |                         |                                                  |                                                 |
|                                                                  |                         |                                                  |                                                 |
|                                                                  |                         |                                                  |                                                 |
|                                                                  |                         |                                                  |                                                 |
|                                                                  |                         |                                                  |                                                 |
|                                                                  |                         |                                                  |                                                 |
|                                                                  |                         |                                                  |                                                 |
|                                                                  |                         |                                                  |                                                 |

There is no limit to the number of rate codes that can be Employee specific. For example, it is not uncommon to have regular and overtime rates for each employee and each project. Then TimeControl would only show this employee's rate selections to them on the timesheet. If a filter further constrained this to show project-specific rates, an individual would only see two choices (regular and overtime) for each project line but in the background, TimeControl might be managing a table with thousands of Rate Codes in order to show only those two in that situation.

# **Expense Rates associated in the timesheet**

TimeControl can also associate rates to expense items. This will allow a predetermined value to populate the dialog in a timesheet expense item entry.

To do this we need to first set up a resource that will be referenced in an expense line item that is in a timesheet.

In this example we will add a resource for mileage. In the Resource Table we add the resource "MILEAGE" and declare it to be a "Non-Labor" type. TimeControl will display a list of Non-Labor resources when adding a resource entry.

| - (=) 🕢 http://doc                                                                      | cs.timecontrol.org/Application/1                                                                                               | ab D ~ 🗟 C TimeControl ×                                                                                                    | - □ ×                    |
|-----------------------------------------------------------------------------------------|----------------------------------------------------------------------------------------------------|----------------------------------------------------------------------------------------------------|--------------------------|
| 👩 TimeCo                                                                                | ontrol®                                                                                                    | Joseph Gardner Dashboard My Acc                                                                                                    | <u>count Loqout Help</u> |
| Home Timesheet                                                                          | Reports Tables Links                                                                                                    | Tools Administrator Documentation Maintenance                                                                                                    |                          |
| A Resource I L<br>Employee E F<br>B User R V                                            | Labor Rates 🧖 Charge<br>Project 🕜 Reports<br>WBS                                                                               | Expand All Collapse All Add Copy Delete Apply Undo                                                                                                    | <b>Filter</b>            |
| Resource                                                                                |                                                                                                    |                                                                                                    |                          |
|                                                                                         | Q ×                                                                                                    | General Preloading Notes                                                                                                    |                          |
| Page 1 of 1 (24 items)<br>Resource Code<br>ADMIN<br>ALEXL<br>BARBD<br>BILLJ<br>CHRISP   | (1)     Resource Description     General Admin Costs     Alex Lang     Barbara Donovan     Billj     Chris Peters              | Resource Information     Resource Code     MILEAGE       Resource Description     Mileage costs       Resource Type     Non Labor       User defined fields     Location       Type     Type |                          |
| DAVIDT<br>DIANA JACOBS<br>DIANAJ<br>ENGINEER<br>ERIC VINCENT<br>ERICV<br>GAILR<br>JANEC | David Taylor<br>DIANA JACOBS<br>Diana Jacobs<br>Engineering<br>Eric Vincent<br>Eric Vincent<br>Gail Robinson<br>Jane Carpenter | PayCode Add User Defined Field                                                                                                    |                          |
| - JOEG<br>- JOHNW<br>- MILEAGE<br>- ODC<br>- PBARROW<br>- ROBERTE<br>- ODERTE           | Joseph Gardner<br>John Walker<br>Mileage costs<br>Other Direct Costs<br>PBARROW<br>Robert Eglington                            |                                                                                                    |                          |
| - SALLYI<br>TIMP<br>TOML<br>TRAVEL<br>VENDOR                                            | Sany Inompson<br>TIMp<br>Tom Logan<br>Travel Expenses<br>VENDOR                                                                |                                                                                                    |                          |
| Page 1 of 1 (24 items)                                                                  |                                                                                                    |                                                                                                    |                          |
|                                                                                         |                                                                                                    |                                                                                                    | at 100% 👻                |

Once the resource is present, we can now go to the Rate Table.

We will create a new rate and again call it "MILEAGE". We select "Resource" as the Rate Type. When we click in the Resource field, we will see a list of possible resources. We'll select the "MILEAGE" resource we just created.

| TimeControl®                                                                                                    | ools Administrator D | ocumentation M                            | laintenance                             |                                    |                            | Joseph                                   | Gardner <u>Dashboard</u> | My Account Logout He |
|----------------------------------------------------------------------------------------------------|----------------------|-------------------------------------------|-----------------------------------------|------------------------------------|----------------------------|------------------------------------------|--------------------------|----------------------|
| A Resource      Labor Rates      Charge     A Employee      Froject      Project      Reports     User      WBS     Navigation     Labor Rates                                                                                                    |                      |                                           |                                         | Expand Al<br>Actions               | Collapse All               | Add Copy D                               | elete Apply (            | Jindo Filter         |
| Q ×                                                                                                    | General Note         | 15                                        |                                         |                                    |                            |                                          |                          |                      |
| Page 1 of 1 (22 items) 11 22<br>Rate Code Rate Description                                                                                                    | Rate Information     | Rate Code<br>Rate Descriptio<br>Rate Type | MILEAGE<br>Mileage for driv<br>Resource | ving a personal c                  | ar in the US               |                                          |                          |                      |
| BNK-OT Banked Overtime     NC-OT Non-Compensated Overtime     NOVA Nova Billing rate (Employee)     OT-BS Overtime rate for Boat Show     PAID-OT Paid Overtime     S-ALEXL Studard Rate for Andraz Donova                                                                                                    | Associations         | Rate Employee                             | e<br>MILEAGE<br>Mileage costs           |                                    |                            |                                          |                          |                      |
| S-BS Standard rate for Boat Show     S-CHRISP Standard Rate for Chris Peters     S-DAVIDT Standard Rate for David Taylor     S-DIANAJ Standard Rate for Diana Jacob     C CHILD Content for Coll Intervention                                                                                                    | Rate Values          | Internal Cost<br>Rate 4<br>Rate 7         | 0.51 😴<br>0.00 😭<br>0.00 😴              | External Price<br>Rate 5<br>Rate 8 | 0.85 😴<br>0.00 😴<br>0.00 😴 | Average Project Cost<br>Rate 6<br>Rate 9 | 0.75 😜<br>0.00 🔛<br>0.00 |                      |
| S-JANEC Standard Rate for Jane Carpenter     S-JANEC Standard Rate for Jane Carpenter     S-JOEIS Standard Rate for Joseh Gardner     S-JOHNW Standard Rate for John Walker     S-ROBERT Standard Rate for Kobert Eglingtor     S-SALLYT Standard Rate for Sally Thompson     S-TOML Standard Rate for Tom Logan      Global | User defined fields  | Type<br>Rate Owner<br>Category<br>Project |                                         |                                    | Add User (                 | Defined Field                            |                          | 5<br>5<br>5          |
| B Resource Page 1 of 1 (22 items) ▲ [1] ▶                                                                                                    |                      |                                           |                                         |                                    |                            |                                          |                          |                      |

In the Rate Values we'll add "\$0.51" for Internal Cost (Rate Value 1.

When we save this, it will now become available for expense entries as we'll see in the next screen.

Now we go to a timesheet, add a line and click on the "+" button to expand the timesheet line to show Expenses. Add an expense entry either in the grid or, as we see below, by hovering over "Append" in the Expense grid to get the Expense dialog.

| Home Timesheet Reports Tools Documentation                                                                                                    |                                                                                                    |                                   |                           |                                                                                                    |
|----------------------------------------------------------------------------------------------------|----------------------------------------------------------------------------------------------------|-----------------------------------|---------------------------|----------------------------------------------------------------------------------------------------|
| Ust Entry Ø TimeRequest                                                                                                    |                                                                                                    | Previous Next                     | Add Delete Release        | Reject Print                                                                                                    |
| Entry                                                                                                    |                                                                                                    |                                   |                           |                                                                                                    |
| Noyee Information Employee Robinson, Gail Resource Description Gail Robinson                                                                                                    | Timesheet Information Period 11/9/2013 - Timesheet Expenses Details                                                                             | 11/15/2013 Timesheet<br>Last Owne | Source Gail Robinson<br>r |                                                                                                    |
| Insert Append By Conv Delete Stopping                                                                                                    |                                                                                                    | Travel NV to DOC                  | Timeshe                   | et Notes 🗍 🛞 Start/Stop 🗐 🚯 Workshe                                                                                        |
| Project Name Project Description Charge     Z BOAT SHOW Boat Show BOAT S     BOAT SHOW Boat Show BOAT S     BOAT SHOW Boat Show BOAT S     Z BOAT SHOW Boat Show BOAT S     Z INTERNAL Internal charge codes INTERN     INTERNAL Internal charge codes INTERN     Charge Details Activity Details | Expense Date 11/15/2013 Expense Curro<br>Cost<br>Expense Quantity 450 S Expense Ta<br>Expense Value 1 0.51 Expense Ta<br>SubTotal1 229.50 Total | x 1 0.00<br>x 2 0.00<br>229       | Wed. Thu. Fri.            | Sat. Sun. Total Source<br>Oh Gail Robinson<br>Oh Gail Robinson<br>Oh Gail Robinson<br>Oh Gail Robinson<br>Oh Gail Robinson |
| 🚰 Insert 🔛 Append 🖌 🐚 Copy 📑 Delete                                                                                                    |                                                                                                    | OK Can                            | cel                       |                                                                                                    |
| Resource Code         Expense Desc           Image: Code         X         MILEAGE         Travel NY to BOS                                                                                                    | 450 0.51 229.5                                                                                                    | 0                                 | 5ubTotal2<br>0 229.5      | Expense Currency Expense Date USD 11/15/2013                                                                               |
| <                                                                                                    | 450 0.51 229.5                                                                                                    | 0                                 | 0 -229.5                  | ×                                                                                                    |
| INTERNAL Internal charge codes INTERNAL<br>POLAR Polar Development POLAR.4.3                                                                                                    | TRAVEL Travel for company business<br>Training Materials                                                                                        | S-GAILR<br>S-GAILR                |                           | 0h Gail Robinson<br>0h Gail Robinson                                                                                       |

The user selects "MILEAGE" as their expense entry and then enters the quantity. When the quantity of 450 miles is entered, TimeControl automatically calculates this at \$0.51 per mile or \$229.50 as a Sub-Total. The user can then enter optional values for taxes and the grand total is calculated.

# **Rate Hierarchy**

In System Preferences, in the Tree View Fields selection, there is an option for how to display rate codes. You can select one or several fields in order and TimeControl will build a

💿 🔄 http://docs.timecontrol.org/Application/Tab 🔎 🛛 🗟 🖒 💽 TimeControl

hierarchy with those fields each becoming a different level. If we select the Rate Type for example, the Rate Table view will change. If we now go back to the Rates Table we can see that the rates are now displaying in a hierarchy based on Rate type.

The hierarchy defined will appear anywhere rates are selected. In the screen below we can now see the hierarchy in the Rate Table. This same type of tree structure will be found also in the timesheet selection, the default rate selections and elsewhere.

| TimeControl®                                                                                                    |                      | Joseph Gardner Dashboard My Account Logout Help                                                                                                    |
|----------------------------------------------------------------------------------------------------|----------------------|----------------------------------------------------------------------------------------------------|
| Home Timesheet Reports Tables Links T                                                                                                    | ools Administrator D | ocumentation Maintenance                                                                                                    |
| A Resource     Isbor Rates     ✓ Charge       A Employee     ▲ Project     ✓ Reports       A User     A W85     Navigation                                                                                                    |                      | Expand All Collapse All Add Copy Delete Apply Undo Filter                                                                                                    |
| Labor Rates                                                                                                    |                      |                                                                                                    |
| Q ×                                                                                                    | General Note         | 85                                                                                                    |
| Page 1 of 1 (22 items) < [1] >                                                                                                    | Bate Information     |                                                                                                    |
| Rate Code Rate Description                                                                                                    | Rate Information     | Rate Code BNK-OT                                                                                                    |
| Employee     BNK-OT Banked Overtime     NO-OT Non-Comparised Overtime                                                                                                    |                      | Rate Description Tealined Overlaine Rate Type Employee                                                                                                    |
| NOVA Norve Billing rate (Employee)     PAID-OT Paid Overtime     S-ALEXL Standard Rate for Alex Lang     S-SARBD Standard Rate for Barbara Donovi     S-CHRISP Standard Rate for Chris Peters     S-SOAVUT Standard Rate for David Taylor | Associations         | Rate Employee     GAILR       Robinson, Gail       Rate Resource                                                                                                    |
| S-DIANAJ Standard Rate for Diana Jacob     S-GAILR Standard Rate for Gail Robinson     S-JANEC Standard Rate for Jane Carpenter     S-JOEG Standard Rate for Joseph Gardneig     S-JOHNW Standard Rate for Joseph Walker                  | Rate Values          | Rate 1         0.00         Rate 2         0.00         Rate 3         0.00         Rate 3         0.00 <th< td=""></th<> |
| S-ROBERT Standard Rate for Robert Eglingto     S-SALLYT Standard Rate for Sally Thompsor     S-TOML Standard Rate for Tom Logan     Global                                                                                                | User defined fields  | Type 9<br>Rate Owner 9<br>Category 9                                                                                                    |
| NOVA Nova billing rate (Global)     STANDARD Standard Rate     Resource     ENG Rate for Engineers Page 1 of 1 (22 items)      II                                                                                                    |                      |                                                                                                    |
|                                                                                                    |                      |                                                                                                    |

If there is a filter that shows only some Rate Codes, the tree structure will appear only for those elements which have a Rate Code within them.

| elect Rate Sort Fields   | 8 |
|--------------------------|---|
| Category                 | ~ |
| Rate Code                |   |
| Rate Description         |   |
| Rate Owner               |   |
| Rate Row Source          |   |
| Rate table location code |   |
| Rate Timestamp           |   |
| Rate Type                |   |
| Rates Notes              |   |
| Type                     | ~ |

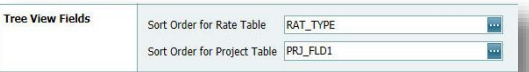

This is true also for anywhere else rates are displayed. Going to a user's timesheet and selecting the rate choices will show only their appropriate rate choices but will display them in the hierarchy defined in System Preferences.

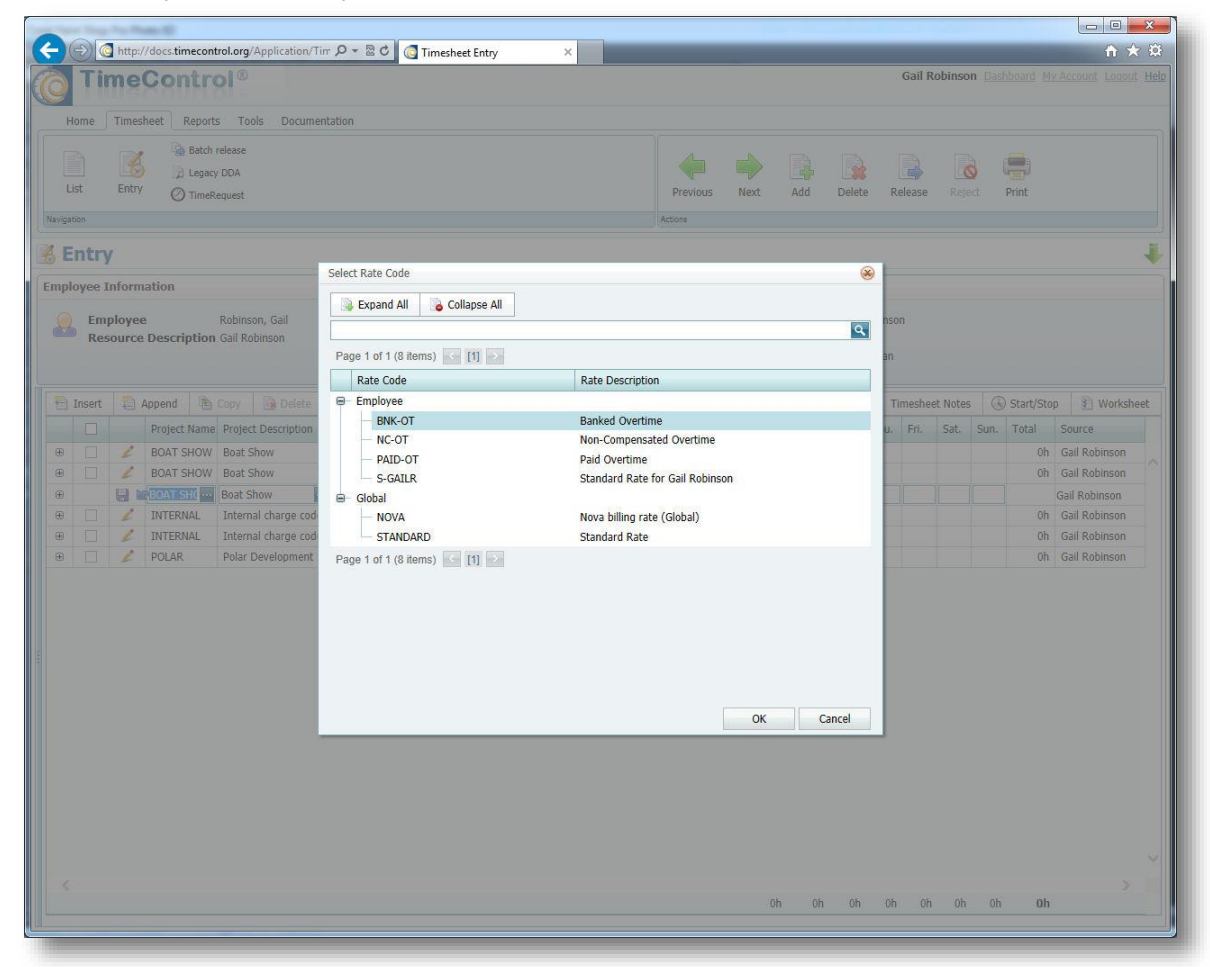

# **Rate Filters in the Employee Table**

One powerful aspect of Rate management in TimeControl is to filter what Rate Codes will appear for a particular situation. You can filter rates by any dynamic selection you wish and have only those rates appear. For example, you might want to filter rates to show only the current year's rates and on the first of the year start showing only next year's rates. That enables escalated rate management. Or, you might have a situation where based on the client, project and role, different rates should be visible and that the employee must select only from those.

This is activated in the Employee Table view. As we can see here, for this employee, we are selecting a filter that says only rates associated to their project are shown.

| Image: Intervideocstimecontolorg/Application/Table P * 2 * 2 * 1       Image: Image: Ima                                         | Joseph Gardner                                                                                                    | Control Control Contro |
|----------------------------------------------------------------------------------------------------|----------------------------------------------------------------------------------------------------|----------------------------------------------------------------------------------------------------|
| TimeScontrol         Home Timesheet Reports Tables Links Tools Administrator Documentation Maintenance         Resource       Labor Rates         Employee       Project         Bernployee       Reports         Were       Regets         Resource       Reports         Resource       Reports         Reports       Timesheet List Filter         Employee Project Filter       Not_Closed         BARBD       Donovan, Barbara         Othal       Garpenter, Jane         CTHOMA       Thoma, Carlos         DAIAUD       S                                                                                                    | Joseph Gardner                                                                                                    | Dashbaard My Account Leaout<br>Apply Undo Filter                                                                                                    |
| Home Timesheet Reports Tables Links Tools Administrator Documentation Maintenance         Resource       Labor Rates       Charge         Employee       Froject       Reports         User       Resource       Coll         Resource       Reports       Reports         User       Resource       Reports         Resource       Reports       Reports         General       Timesheet Information       TimeRequest Options         Resource       Reports       Resource         General       Timesheet Information       TimeRequest Options         Resource       Resource       Resource       Resource         General       Timesheet List Filter       Employee Project Filter Not_Closed         Employee Charge Filter, Jane       Donovan, Barbara       Diall         Othild       Coll for Carpenter, Jane       Project_       Rate         CTHOMA       Thoma, Carlos       Danovan, Barbara       Timesheet user defined field defaults:       Field 1         Otall       Gonter, Joseph       Field 2       Coll       Charge         Otall       Gardner, Joseph       Field 3       Coll       Charge       Coll         Otall       Gardner, Joseph       Field 3       Coll       Fie                                                                                                    | apee All Add Copy Delete Add Copy Delete Visions Notes LProjects                                                                                                    | Apply Undo Filter                                                                                                    |
| Home Timesheet Reports       Fabes Links Tools Administrator Documentation Maintenance            Resource Lakor Rates       Charge            Employee E Project       Reports            User Resource Reports       Resource Resource Reports            User Resource Resource R                                                                                                    | Add Copy Delete Add Copy Delete Add Copy Copy Delete Charge_Codes Catege_Codes Cate | Apply Undo Filter                                                                                                    |
| Resource Labor Rates Charge   Employee Project Reports   User W85    Employee  Employee  Employee Code Employee Full Name ALEXL Lang, Alex BARBD Donovan, Barbara BILLJ Jones, Bill CHNSP Peters, Chris CO16 Carpenter, Jane CHIMA Toma, Carlos DAVIDT Taylor, David DB017 Donovan, Barbara DIANAJ Jacobs, Dina ER013 Eglington, Robert ERICV Vincent, Eric GALLR Robinson, Gail Gardner, Joseph LMAU Doffault Field 2 Doros Field 3 Loca Enclosed Enclosed                                                                                                    | Add Copy Delete                                                                                                    | Apply Undo Filter                                                                                                    |
| Employee      Fridet      Ver      Ver           | Add Copy Delete Add Copy Delete Visions Notes Projects Charge_Codes rates_associated to their projects                                                                                                    | Apply Undo Filter                                                                                                    |
| Iber       Image of the set of the set of the se                                         | visions Notes  Visions Notes  Projects  _Charge_Codes rates_associated_to_ther_projects                                                                                                    |                                                                                                    |
| Image     Accors       Employee     Cereal     Timesheet Information     TimeRequest Options     Re       Image 1 of 1 (34 items)     Image     Image     Timesheet List Filter     Employee Project Filter     Not_Closed       Employee Code     Employee Full Name     Accors     Rate Filter     Not_Closed       BARBD     Donovan, Barbara     BALEXL     Lang, Alex     Rate Filter     Show_only       CHUDMA     Tomoa, Carlos     Default     Project_Ba     Show_only       Default     Project                                                                                                    | visions Notes<br>_Projects<br>_Charge_Codes<br>_rates_associated_to_their_projects                                                                                                    | 8                                                                                                    |
| Employee         General Timesheet Information TimeRequest Options Re         Image 1 of 1 (34 items) Image 1 of 1 (34 items) Image 2 of 1 of 1 (34 items) Image 2 of 1 of 1 of 1 of 1 of 1 of 1 of 1 of                                                                                                    | visions Notes LProjects Charge_Codes rates_associated_to_their_projects                                                                                                    | 8                                                                                                    |
| General       Timesheet Information       TimeRequest Options       Re         Ige 1 of 1 (34 tems)       Imesheet Information       TimeRequest Options       Re         Employee Code       Employee Full Name       Fill       Employee Project Filter       Not_Closec         BARBD       Donovan, Barbara       BILI       Jones, Bill       Rate Filter       Show_only         CHRISP       Peters, Chris       CO316       Carpenter, Jane       Default       Project_Ba         DANDT       Taylor, David       Donovan, Rarbara       Diffault       Project_Ba       Show_only         DANIDT       Taylor, David       Default       Project_Ba       Show_only         DANIDT       Taylor, David       Default       Project_Ba       Show_only         Charge                                                                                                    | visions Notes                                                                                                    | 8                                                                                                    |
| Ceneral       Timesheet Information       TimeRequest Options       Re         uge 1 of 1 (34 terms)       Imagheet Life       Timesheet Information       Timesheet Options       Re         ge 1 of 1 (34 terms)       Imagheet Life       Employee Project Filter       Not_Closeet       Employee Charge Filter       Not_Closeet         ALEXL       Lang, Alex       EMPLOY       Participation       Rate Filter       Show_only         0 GHISP       Peters, Chris       Conoran, Barbara       Donovan, Barbara       Donovan, Barbara       Donovan, Barbara         CD106       Carpenter, Jane       Oefault       Project_Ba       Show_only         DAVIDT       Taylor, David       Daonovan, Barbara       Donovan, Barbara       Charge       Charge         DIANAJ       Jacobs, Diana       ERICV       Vincent, Eric       Rate       Charge       Charge                                                                                                    | visions Notes                                                                                                    | 9                                                                                                    |
| geg 1 of 1 (34 items)       Imployee Cude       Employee Full Name         ALEXL       Lang, Alex       Employee Project Filter       Not_Closec         BARBD       Donovan, Barbara       Difference       Rate Filter       Sinux_cony         BILJ       Jones, Bill       Default       Project_Ba       Sinux_cony         CTHOMA       Thoma, Carlos       Donovan, Barbara       Default       Project_Ba       Sinux_cony         DAVIDT       Taylor, David       Default       Project_Ba       Sinux_cony       Sinux_cony         CTHOMA       Thoma, Carlos       Danovan, Barbara       Difault       Project_Ba       Sinux_cony         DAVIDT       Taylor, David       Default       Project_CBa       Enc                                                                                                    | _Projects<br>_Charge_Codes<br>_rates_associated_to_their_projects                                                                                                    | 2<br>2<br>2                                                                                                    |
| Employee Code       Employee Full Name         ALEXL       Lang, Alex         BARBD       Donovan, Barbara         BILJ       Jones, Bill         CHRISP       Peters, Chris         CO105       Carpenter, Jane         CTHOMA       Thoma, Carlos         DANJDT       Taylor, David         DB017       Donovan, Barbara         DIANAJ       Jacobs, Diana         ERO13       Eglington, Robert         ERIU       Sarbana         GALER       Robinson, Gail         GAURE       Gardner, Joseph         IAMEC       Carpenter, Jane         CO1018       Gardner, Joseph         JANKEC       Carpenter, Jane         JOD19       Jacob, Diana         JODES       Gardner, Joseph         JOHND       Diamond, John         JOHNW       Walker, John         LA020       Lang, Alex         L1021       Logan, Tom         PBARKOW       Barrow, Paul         PC014       Peters, Chris         R6022       Robinson, Gail                                                                                                    | _Projects<br>I_Charge_Codes<br>_rates_associated_to_their_projects                                                                                                    |                                                                                                    |
| ALEXL       Lang, Alex       Employee Charge Filter       Not_Closer         BARBD       Donovan, Barbara       Rate Filter       Snov_cony         BULJ       Jones, Bill       Default       Project_Ba         CHOMA       Thoma, Carlos       Show_only       Project_Ba         DAVIDT       Taylor, David       Project_Ba       Show_only         DAVIDT       Taylor, David       Project_Ba       Charge                                                                                                    | I_Charge_Codes<br>rates_associated_to_their_projects                                                                                                    |                                                                                                    |
| BARBD     Donovan, Barbara     Rate Filter     Show_only       BILLJ     Jones, Bill     Project, Ba     Project, Ba       CHRUSP     Peters, Chris     Default     Project, Ba       CD16     Carpenter, Jane     Project, Ba     Show_only       DAVIDT     Taylor, David     Default     Project, Ba       DMUDT     Taylor, David     Default     Project, Ba       DR17     Donovan, Barbara     Charge                                                                                                    | _rates_associated_to_their_projects                                                                                                    | ×                                                                                                    |
| EILU     Jones, Bill     Project, Ba       CHRUSP     Peters, Chris     Project, Ba       CD1016     Carpenter, Jane     Project, Ba       DAVIDT     Taylor, David     Project, Ba       DB017     Donovan, Barbara     Charge       DIANAJ     Jacobs, Diana     Charge       ERICV     Vincent, Eric     Charge       GALR     Robinson, Gal     Field 1       JOD19     Jacob, Diana     Field 2       JOD26     Gardner, Joseph     Field 3       JOHNW     Walker, John     Hease       LA020     Lang, Aex     Phase       L1021     Logan, Tom     Phase       PACD14     Peters, Chris     Release Path       Gall Robinson     Gall Robinson                                                                                                    |                                                                                                    |                                                                                                    |
| CHILDR Detail Transformer Children State Children State Children S |                                                                                                    |                                                                                                    |
| CTHOMA     Thoma, Carlos     Project       DAVIDT     Taylor, David     Project       DB017     Donovan, Barbara     Charge       DIANAJ     Jacobs, Diana     Charge       ERO13     Eglington, Robert     Rate       G3018     Gardner, Joseph     Field 1       JANKE     Cargenter, Jane     Field 2       JOD19     Jacobs, Diana     Field 3       JOD19     Jacobs, Diana     Field 3       JOD19     Jacobs, Diana     Field 3       JON10     Damond, John     test       LM020     Lang, Alex     Phase       L1021     Logan, Tom     Phase       PR014     Peters, Chris     Gail Robinson       R6022     Robinson, Gail     Tom Logan                                                                                                    | sed_Employee_Rates                                                                                                    |                                                                                                    |
| DAVIDT     Taylor, David       DB017     Donovan, Barbara       DIANAJ     Jacobs, Diana       ERICV     Vincent, Eric       GALR     Robinson, Gal       GAURE     Gardner, Joseph       IMMEC     Carpenter, Jane       JOD19     Jacob, Diana       JOCKS     Gardner, Joseph       JOHNU     Valker, John       LA020     Lang, Alex       L1021     Logan, Tom       PARROW     Barrow, Paul       PC014     Peters, Chris       R6022     Robinson, Gal                                                                                                    | _Tates_associated_to_their_projects                                                                                                    |                                                                                                    |
| DB017       Donvan, Barbara         DIANAJ       Jacobs, Diana         ER013       Eglington, Robert         ER014       Robinson, Gail         GAUR       Robinson, Gail         G3D18       Gardner, Joseph         JOD19       Jacob, Diana         JOD19       Jacob, Diana         JOD19       Jacob, Diana         JOD19       Jacob, Diana         JOD19       Jacob, Diana         JOD19       Jacob, Diana         JOHND       Diamond, John         LA020       Lang, Alex         LT021       Logan, Tom         PBARROW       Barrow, Paul         PC014       Peters, Chris         RG022       Robinson, Gail                                                                                                    |                                                                                                    |                                                                                                    |
| DIANAJ     Jacobs, Diana       ER013     Eglington, Robert       ERICV     Vincent, Eric       GALIR     Robinson, Gail       GJD18     Gardner, Joseph       JANEC     Carpenter, Jane       JOD19     Jacob, Diana       JOEG     Gardner, Joseph       JOHNW     Walker, John       LA020     Lang, Alex       LT021     Logan, Tom       PBARROW     Barrow, Paul       PC014     Peters; Chris       RG022     Robinson, Gail                                                                                                    |                                                                                                    |                                                                                                    |
| ERU2     Vincent, Eric     Rate                                                                                                    |                                                                                                    |                                                                                                    |
| GAULE     Robinson, Gail       GJ018     Gardner, Joseph       JANEC     Carpenter, Jane       JOD19     Jacob, Diana       JOEG     Gardner, Joseph       JOEG     Gardner, Joseph       JOEG     Gardner, Joseph       JOHNW     Walker, John       LA020     Lang, Alex       LT021     Logan, Tom       PBARROW     Barrow, Paul       PC014     Peters, Chris       RG022     Robinson, Gail                                                                                                    |                                                                                                    |                                                                                                    |
| G3018     Gardner, Joseph       JANEC     Carpenter, Jane       JD019     Jacob, Diana       JD05G     Gardner, Joseph       JOHND     Diamond, John       JOHNW     Walker, John       LA020     Lang, Alex       L17021     Logan, Tom       PEARROW     Barrow, Paul       PC014     Peters, Chris       RG022     Robinson, Gail                                                                                                    |                                                                                                    |                                                                                                    |
| JANEC     Carpenter, Jane     Imesheet user defined held defaults:     Field 1       JOD19     Jacob, Diana     Field 2                                                                                                    |                                                                                                    |                                                                                                    |
| DD19     Jacob, Diana     Field 2       JOEG     Gardner, Joseph     Field 3       JOHND     Diamond, John     test       JOHNV     Walker, John     Phase       LA020     Lang, Alex     Phase       LT021     Logan, Tom     Barrow, Paul       PBARROW     Barrow, Paul     Gail Robinson       RG022     Robinson, Gail     Tom Logan                                                                                                    |                                                                                                    |                                                                                                    |
| JOEG     Gardner, Joseph     Field 3       JOHND     Diamond, John     test       JOHNW     Walker, John     Phase       LA020     Lang, Alex     Phase       LT021     Logan, Tom     User Description       PBARROW     Barrow, Paul     Gail Robinson       RG022     Robinson, Gail     Tom Logan                                                                                                    |                                                                                                    |                                                                                                    |
| Johnw     Demons, John       LA020     Lang, Jahn       LA021     Logan, Tom       PBARROW     Barrow, Paul       PC014     Peters, Chris       RG022     Robinson, Gail                                                                                                    |                                                                                                    |                                                                                                    |
| L4020 Lang, Alex Phase Phase L7021 Logan, Tom Peters, Chris R6022 Robinson, Gail Discont Tom Logan                                                                                                    |                                                                                                    |                                                                                                    |
| LT021 Logan, Tom Release Path User Description Gail Robinson Release Path Robert Control Control Contr |                                                                                                    |                                                                                                    |
| PBARROW         Barrow, Paul         User Description           PC014         Peters, Chris         Gail Robinson           RG022         Robinson, Gail         Tom Logan                                                                                                    |                                                                                                    |                                                                                                    |
| PC014         Peters, Chris         Gail Robinson           RG022         Robinson, Gail         Tom Logan                                                                                                    |                                                                                                    | maii to Tinsert                                                                                                    |
| KOUZZ KODINSON, Gall Tom Logan                                                                                                    | L                                                                                                    | Append                                                                                                    |
| BOBERTE Edinaton Robert                                                                                                    | L. L. L. L. L. L. L. L. L. L. L. L. L. L                                                                                                    | Delete                                                                                                    |
| - SALLYT Thompson, Sally                                                                                                    | t                                                                                                    | Conv To                                                                                                    |
| - TD023 Taylor, David                                                                                                    | E                                                                                                    | Copy to                                                                                                    |
| - TIMP Peterson, Tim                                                                                                    | Ľ                                                                                                    | A Move Un                                                                                                    |
| - TOML Logan, Tom                                                                                                    | E                                                                                                    | Move Up                                                                                                    |
| TS012 Thompson, Sally                                                                                                    | E                                                                                                    | Move Up<br>Move Down                                                                                                    |

Making such a filter is fairly straightforward in the TimeControl filter menu if you are familiar with TimeControl.

This particular example is in the following screen.

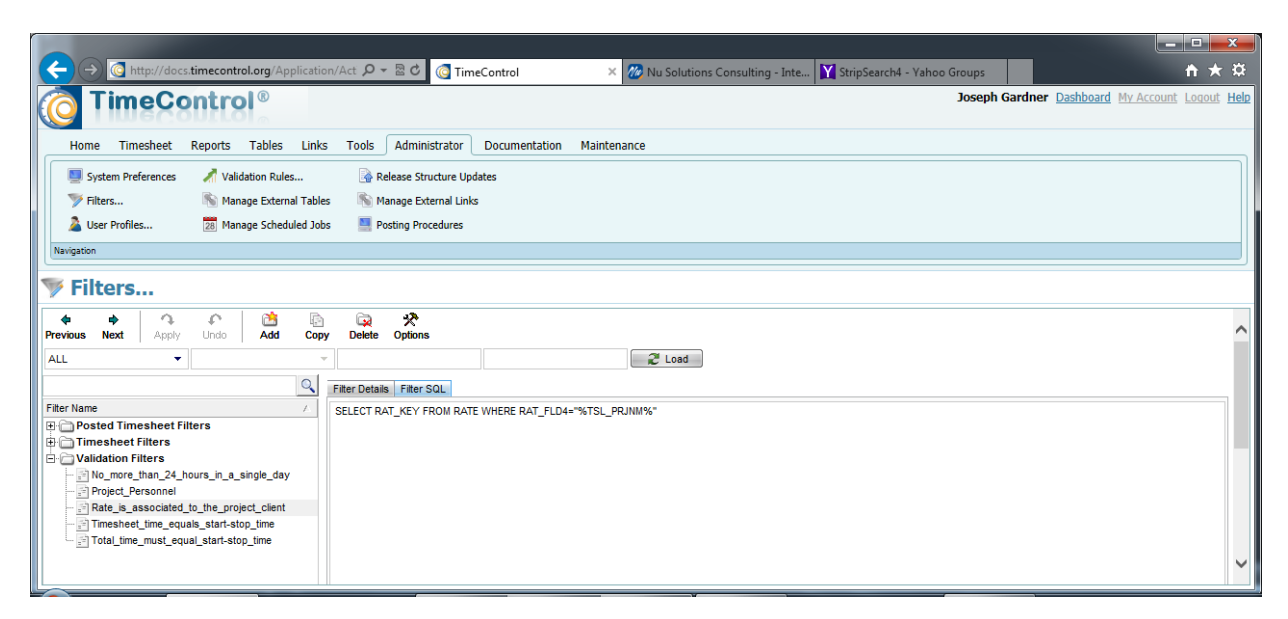

In this case we're using one of TimeControl's value macros for filters. The full expression is:

#### SELECT RAT\_KEY FROM RATE WHERE RAT\_FLD4="%TSL\_PRJNM%"

This expression says: Show only the rates where the value found in Rate Table User Defined Field #4 is equal to the project name of that timesheet line number (TSL\_PRJNM).

# **Rate Labels in Manage Languages**

TimeControl is a multi-language system but it also allows you to change the menu names, field names, messages and other terms in any of the existing languages. We can use this to make our Rates more clear. This next screen shows the Manage Languages function where we can find an existing term like "Rate 3" and change it to "Average Project Cost"

| 1 11 m                                  |                                                                                              |                                                                    |                    |                                          |                     |
|-----------------------------------------|----------------------------------------------------------------------------------------------|--------------------------------------------------------------------|--------------------|------------------------------------------|---------------------|
| <del>(</del> ))                         | http://docs.timecontrol.org/Application                                                      | n/Toc 🔎 = 🗟 🖒 👩 TimeControl 🛛 🛛 🗙                                  |                    |                                          | ☆ ☆ 🕲               |
| 🧿 Tin                                   | neControl®                                                                                   |                                                                    |                    | Joseph Gardner Dashboard My              | Account Logout Help |
| Home Ti                                 | imesheet Reports Tables Links                                                                | Tools Administrator Documentation Mainten                          | nance              |                                          |                     |
| 🗞 My Accou<br>3 Update Li<br>🔝 Change T | unt 😪 Missing TS Notification<br>icense Key 🧮 Dashboard<br>IS Ownership 🖸 Timesheet AutoFill | n 🗭 Announcements<br>🏴 Manage Languages<br>🏂 Timesheet Release Log | Find/Rep           | lace Languages Add Delete Options Filter |                     |
| Navigation                              |                                                                                              |                                                                    | Actions            |                                          |                     |
| Tag Category                            | Tag Category                                                                                 | Tag Description                                                    | Language Name      | Translation Text                         |                     |
|                                         |                                                                                              |                                                                    | Language Name      |                                          |                     |
|                                         |                                                                                              |                                                                    |                    |                                          |                     |
|                                         | RAT                                                                                          | Rate Resource Label                                                | English            | Assigned Resource                        | ^                   |
| -                                       | RAI                                                                                          | Dictionary: KAT_KATE3                                              | English            | Average Project Cost                     |                     |
| 1                                       | DAT                                                                                          | Rate Doca                                                          |                    | acegoi y                                 |                     |
| 1                                       | RAT                                                                                          | Employee Text to Find                                              |                    | mplovee                                  |                     |
| 1                                       | RAT                                                                                          | Global Rate 3                                                      |                    | lobal                                    |                     |
| 1                                       | RAT                                                                                          | Rate Cost Replace With                                             |                    | iternal Cost                             |                     |
| 1                                       | RAT                                                                                          | Rate Cost                                                          | ×                  | voice Price                              |                     |
| 1                                       | RAT                                                                                          | Material Case Sensitive                                            |                    | aterial                                  |                     |
| 2                                       | RAT                                                                                          | Rate Other I Prompt on replace                                     |                    | ther Information                         |                     |
|                                         |                                                                                              |                                                                    |                    |                                          |                     |
| 1                                       | RAT                                                                                          | Project Find Next Replace                                          | Replace All Cancel | roject                                   |                     |

Back in the Rate Table, you can see that we now have Internal Cost, External Price and Average Project Cost replacing the labels "Rate 1", "Rate 2" and "Rate 3".

| <b>TimeControl</b> ®                                                                                                    |                                                                                                 |                                 |                   |                     |                 | Joseph Gard          | ner <u>Dashbo</u> | ard My Accoun | t Loqout He |
|----------------------------------------------------------------------------------------------------|-------------------------------------------------------------------------------------------------|---------------------------------|-------------------|---------------------|-----------------|----------------------|-------------------|---------------|-------------|
| Home Timesheet Reports Table                                                                                                    | Links Tools Administrator Do                                                                    | cumentation Mainte              | enance            |                     |                 |                      |                   |               |             |
| Acsource Zabor Rates      Control Control Contro Control Control Contro Control Control Control Control Control C | harge<br>eports                                                                                 |                                 |                   | Expand All Actions  | Collapse All Ac | dd Copy Delete       | Apply             | Undo Fi       | )<br>Iter   |
| Labor Rates                                                                                                    |                                                                                                 |                                 |                   |                     |                 |                      |                   |               |             |
|                                                                                                    | General                                                                                         | Notes                           |                   |                     |                 |                      |                   |               |             |
| Page 1 of 1 (21 items) [1]                                                                                                    | Rate Information                                                                                | Rate Code                       | S-GAILR           |                     |                 |                      |                   |               |             |
| Employee                                                                                                    |                                                                                                 | Rate Descript                   | ion Standard Rate | e for Gail Robinson | r               |                      |                   |               |             |
| BNK-OT Banked Overtime                                                                                                    |                                                                                                 | Rate Type                       | Employee          | ×                   |                 |                      |                   |               |             |
| NC-OT Non-Compensated Ov     NOVA Nova Billing rate (Emp                                                                                                    | ovee) Associations                                                                              | Data Smalaus                    | CATUR             |                     |                 |                      |                   |               |             |
| - OT-BS Overtime rate for Boat                                                                                                    | Show                                                                                            | Rate Employe                    | BALLA             |                     |                 |                      |                   |               |             |
| PAID-OT Paid Overtime                                                                                                    |                                                                                                 |                                 | Robinson, Gali    |                     |                 |                      |                   |               |             |
| - S-ALEXL Standard Rate for Alex                                                                                                    | Lang                                                                                            | Rate Resource                   | e                 |                     |                 |                      |                   |               |             |
| S-BARBD Standard Rate for Bart                                                                                                    | show                                                                                            |                                 |                   |                     |                 |                      |                   |               |             |
| - S-CHRISP Standard Rate for Chri                                                                                                    | s Peters Rate Values                                                                            |                                 | 20.00             | l comune :          | 60.00           |                      | 50.00             |               |             |
|                                                                                                    | d Taylor                                                                                        | Internal Cost                   | 30.00             | External Price      | 60.00           | Average Project Cost | 50.00             |               |             |
| <ul> <li>S-DAVIDT Standard Rate for Dav</li> </ul>                                                                                                    |                                                                                                 | Rate 4                          | 0.00              | Rate 5              | 0.00            | Rate 6               | 0.00              | ×1            |             |
| S-DAVIDT Standard Rate for Dav<br>S-DIANAJ Standard Rate for Diau                                                                                                    | a Jacob                                                                                         | CONTRACTOR (CONTRACTOR)         | 0.00              | Rate 8              | 0.00            | Rate 9               | 0.00              | ÷             |             |
| S-DAVIDT Standard Rate for Dav<br>S-DIANAJ Standard Rate for Dia<br>S-GAILR Standard Rate for Gail                                                                                                    | Robinson :                                                                                      | Rate 7                          |                   |                     |                 |                      |                   |               | -           |
| S-DAVIDT Standard Rate for Dav<br>S-DIANA) Standard Rate for Dian<br>S-GAILR Standard Rate for Gail<br>S-JANEC Standard Rate for Jan<br>S-JOEG Standard Rate for Jan                                                                                                    | a Jacoo<br>Robinson :<br>I Carpenter<br>ph Gardner : User defined fiel                          | Rate 7                          |                   |                     |                 |                      |                   |               | 0.          |
| S-DAVIDT Standard Rate for Dav     S-DIANAJ Standard Rate for Dial     S-GAILR Standard Rate for Gall     S-JANEC Standard Rate for Jane     S-JOEG Standard Rate for Jose     S-JOHNW Standard Rate for Jose                                                                                                    | a Jacob<br>Robinson i<br>o Carpenter<br>ph Gardner User defined fiel<br>Walker                  | Rate 7                          |                   |                     |                 |                      |                   |               | <b>%</b>    |
| S-DAVIDT Standard Rate for Daw     S-DIANAJ Standard Rate for Daila     S-GALIR Standard Rate for Gali     S-JANEC Standard Rate for Jan     S-JOEG Standard Rate for Jan     S-JOENW Standard Rate for Job     S-ROBERT Standard Rate for Rob                                                                                                    | a Jacob<br>Robinson i<br>Carpenter<br>ph Gardner User defined fiel<br>Walker<br>ert Eglington   | Rate 7 ds Type Rate Owner       |                   |                     |                 |                      |                   |               |             |
| S-DAVIDT Standard Rate for Dav     S-DIANAJ Standard Rate for Dail     S-GALLR Standard Rate for Gall     S-JANEC Standard Rate for Jan     S-JOEG Standard Rate for Jan     S-JOEG Standard Rate for Joh     S-ROERT Standard Rate for Noh     S-SALLYT Standard Rate for Sall                                                                                                    | a Jacoo<br>Robinson II<br>ph Gardner User defined field<br>I Walker<br>et Eglington<br>Thompson | Rate 7 Type Rate Owner Category |                   |                     |                 |                      |                   |               |             |

# **Rate Defaults in MyAccount or Employee Table**

Users can save time on their timesheets by selecting a rate code that they use most frequently. This can be done by the individual user on the Employee Tab of the MyAccount function. MyAccount is at the top right of the screen. The Employee is able to select any rate that is available to their view.

| n ★ 🔅<br>Gail Robinson Dashboard My Account Logout Help |
|---------------------------------------------------------|
| Gail Robinson Dashboard My Account Logout Help          |
|                                                         |
|                                                         |
| Apply Undo                                              |
| ctions                                                  |
|                                                         |
|                                                         |
|                                                         |
|                                                         |

Administrators can set up default selections for employees in the Employee Table. The Timesheet Information Tab allows for the Default Rate Code to be selected.

| 10 m m              |                                                        |        |                                                     |            |                   |                |                     |        |                           |         |                   |                      |
|---------------------|--------------------------------------------------------|--------|-----------------------------------------------------|------------|-------------------|----------------|---------------------|--------|---------------------------|---------|-------------------|----------------------|
| ) 🕞 🖸 http://       | /docs. <b>timecontrol.org</b> /Applicati               | on/Tab | の 🎗 👻 🖸 🌀 TimeControl                               | ×          |                   |                |                     |        |                           |         |                   | ស្រ៍ជ្               |
| Time                | Control®                                               |        |                                                     |            |                   |                |                     | Jos    | eph <mark>Gard</mark> nei | Dashboa | ard <u>My Acc</u> | <u>ount Loqout H</u> |
| Home Timeshe        | eet Reports Tables Lin                                 | ks T   | ools Administrator Documentation M                  | aintenance |                   |                |                     |        |                           |         |                   |                      |
| A Resource          | 🛣 Labor Rates 🧧 Charge<br>S Project 🎤 Reports<br>S WBS |        |                                                     |            | Expa              | d All          | Collapse All Add    | d Copy | Delete                    | Apply   | Undo              | <b>Filter</b>        |
| ivigation           |                                                        |        |                                                     |            | Actions           |                |                     |        |                           |         |                   |                      |
| age 1 of 1 (33 item | ×                                                      | ^      | General Timesheet Information Timesheet List Filter | Time       | Request Options   | Not C          | Revisions I         | Notes  |                           |         |                   |                      |
| Employee Code       | Employee Full Name                                     |        |                                                     | Employe    | ee Project Filter | NOL_C          | liosed_projects     |        |                           |         |                   |                      |
| ALEXL               | Lang, Alex                                             |        |                                                     | Employe    | ee Charge Filter  | Not_C          | Closed_Charge_Codes |        |                           |         |                   | <b></b>              |
| BARBD               | Donovan, Barbara                                       |        |                                                     | Rate Filt  | ter               | Projec         | ct_Based_Employee_R | ates   |                           |         |                   | -                    |
| - BILLI<br>- CHRISP | Jones, Bill<br>Peters, Chris                           |        |                                                     |            |                   | 6 <del>7</del> |                     |        |                           |         |                   | N                    |
| - CJ016             | Carpenter, Jane                                        |        | Default                                             |            |                   |                |                     |        |                           |         |                   |                      |
| - CTHOMA            | Thoma, Carlos                                          |        |                                                     | Project    |                   |                |                     |        |                           |         |                   |                      |
| - DAVIDT            | Taylor, David                                          |        |                                                     | [          |                   |                |                     |        |                           |         |                   |                      |
| DB017               | Donovan, Barbara                                       |        |                                                     | Charge     |                   |                |                     |        |                           |         |                   |                      |
| DIANAJ              | Jacobs, Diana                                          |        |                                                     |            |                   |                |                     |        |                           |         |                   |                      |
| - ER013             | Eglington, Robert                                      |        |                                                     | Rate       | S-GATLR           |                |                     |        |                           |         |                   |                      |
| ERICV               | Vincent, Eric                                          |        |                                                     | Nale       | Chandland Date fo | r Goil Dr      | obincon             |        |                           |         |                   |                      |
| Concern Although    |                                                        |        |                                                     |            |                   | A STALL KE     |                     |        |                           |         |                   |                      |

A Default Rate is a requirement for TimeControl Pre-Loading of timesheets and it can save a lot of time.

# **Rate Default in the Project Table**

Some organizations will want to set a default rate for a project. If this is the case, a rate can be set up for each employee with the same name such as "NOVA" for all Nova projects. Each employee would have an Employee-based rate code of NOVA available. We'll also need to create a Global rate of NOVA in order to make it the project default. In the project table as we see below, we've done a selection of a rate as the default. Only Global rates can be selected here as we don't want the situation where a rate was selected but might not be available to a particular user.

| contract they from the second of the later taken and |                        |                  |                                                           |
|------------------------------------------------------|------------------------|------------------|-----------------------------------------------------------|
|                                                      | 🔎 🖛 🗟 🕑 🧿 TimeContro   | ı ×              | h ★ Φ                                                     |
|                                                      |                        |                  | Joseph Gardner Dashboard My Account Logout Help           |
|                                                      |                        |                  |                                                           |
| Home Timesheet Reports Tables Links                  | Tools Administrator I  | Documentation M  | laintenance                                               |
| 🔒 Resource 🛛 😹 Labor Rates 🧖 Charge                  |                        |                  |                                                           |
| 🔒 Employee 🛛 🗮 Project 🔗 Reports                     |                        |                  | 🔁 强 🖳 🖌 🏹 📗                                               |
| 🔒 User 🛛 📲 WBS                                       |                        |                  | Expand All Collapse All Add Copy Delete Apply Undo Filter |
| Navigation                                           |                        |                  | Actions                                                   |
|                                                      |                        |                  |                                                           |
| Project                                              |                        |                  |                                                           |
| Q ×                                                  | General Transfe        | er Options       | HD Transfer Options Project Notes                         |
| Page 1 of 1 (9 items) < [1] >                        | Project Identification |                  |                                                           |
| Project Name Project Description                     | Project Identification | Project Name     | EPM-PMO ×                                                 |
| ACME Finance                                         |                        | Project Descrip  | tion EPM System for Project Management Office             |
| ⊟ Baker Consulting                                   | Project Information    |                  |                                                           |
| DATA Data Migration Project                          | r ojett inormation     | Project Status   | Opened Copy to Charges                                    |
| EPMDEPLOY EPM Deploy                                 |                        | Project Start Da | ate 11/17/2013                                            |
| PMO Project                                          |                        | Project Finish D | bate 11/30/2015                                           |
| POLAR Polar Development                              |                        |                  | Allow Cross Charges                                       |
| - EPM-PMO EPM System for Project Mar                 |                        |                  |                                                           |
| 🕀 Internal                                           | Associations           | Project Owner    |                                                           |
| Page 1 of 1 (9 items) <[1]                           |                        |                  |                                                           |
|                                                      |                        | Rate             | NOVA                                                      |
| ÷                                                    |                        |                  | Nova billing rate (Global)                                |
|                                                      |                        |                  |                                                           |
|                                                      |                        |                  | Project Rate Requireu?                                    |
|                                                      | User defined fields    | Client           | S                                                         |
|                                                      |                        | Funding Type     | S                                                         |
|                                                      |                        | Contract Type    | 5                                                         |
|                                                      |                        | 877. S.          | Add User Defined Field                                    |
|                                                      |                        |                  |                                                           |
|                                                      |                        |                  |                                                           |
|                                                      |                        |                  |                                                           |
|                                                      |                        |                  |                                                           |
|                                                      |                        |                  |                                                           |
|                                                      |                        |                  |                                                           |
|                                                      |                        |                  |                                                           |

With this rate now in the project table, whenever this project is selected in the timesheet or is part of a pre-load, this rate code will be the one that TimeControl inserts by default in the rate column. If there is an employee or resource-based code called Nova which is more specific to that employee, then that will be the particular "NOVA" that TimeControl uses during the Posting process.

The "Project Rate Required" option will force the selected Project Rate to be the one associated to that project so there is no mistake by the end user.

# **Project Management Links**

When sending data back to a project management system one of the options is to send back the costs. The Rate Value selected will be a key decision here.

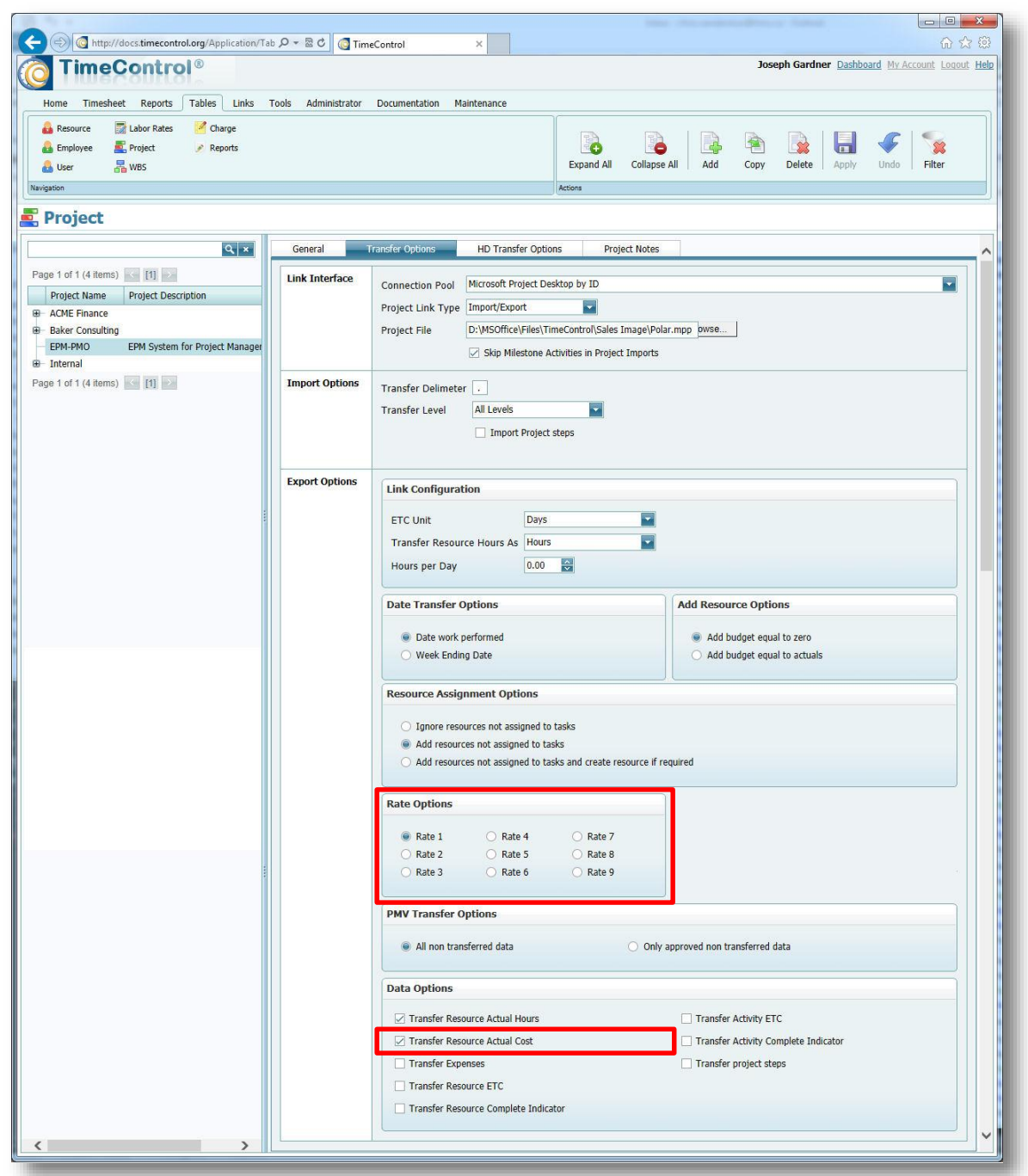

In the Project Table or in the Links Wizard, two options are presented that reference the Rate Values. First, decide at the bottom of the page if you are going to transfer the actual costs at all. If not, there's no need to select the rate value. If you intend for the project management system to take the hours as uncosted data and do its own calculations with the rates it has

stored, then don't transfer the actual costs in order to avoid double counting or ending up with unsynchronized costs which don't match.

If the intent is to have TimeControl's costs match the project costs in the project management system, then select one of the 9 Rate Values to transfer. TimeControl will take the Posted Cost for that associated value and send that information to the project system.

Some organizations will want to send the internal cost. Some will want to send a billing value and others will want to use an average project cost value. This last concept is fairly common among those who have had to wrestle with managing restricted rate functionality in the project system and trying not to do too much accounting in the project system.

One thing to avoid here is to transfer the data to the project system and then use the project system to transfer it again for invoicing, payables, payroll tax reporting or any other auditable purpose. Given you already have the auditable data in TimeControl, it's unlikely that that the project system will give any additional added value to the costing data. You can make a link instead directly from TimeControl to the financial system that needs it.

# How are costs calculated?

TimeControl posts the costs that are associated to each Rate Value during the Posting Process. For each of the 9 Rate Values, TimeControl will create a corresponding Cost on the Posted Detail record. Since this is done at the moment of Posting, if rates have changed during the week, the rate that is present at the moment of Posting will be the one used for the calculation.

In this next screen we can see the Drill-Down Analyzer showing data for a project with the hours, 2 Rate Values and the associated Costs:

| Imec                 | ontrol            |                  |                   |                                |               |               |                 |               |           | oseph our uner | positivora ni es | and total   |
|----------------------|-------------------|------------------|-------------------|--------------------------------|---------------|---------------|-----------------|---------------|-----------|----------------|------------------|-------------|
| Home Timesheet       | t Reports Tables  | Links Tools Adr  | ministrator Docum | nentatio <mark>n Mai</mark> nt | enance        |               |                 |               |           |                |                  |             |
| Tables               | Missing Timesheet | ts               |                   |                                |               | F             |                 |               |           |                |                  |             |
| Posted Timesheets    | Report Interface  |                  |                   |                                |               |               |                 |               |           |                |                  |             |
| Timesheet Images     | Drill Down Analyz | er               |                   |                                |               | Exp           | and All Collaps | e All   Auu   |           |                |                  |             |
| vigation             |                   |                  |                   |                                |               | Actions       |                 |               |           |                |                  |             |
| <b>Drill Dowr</b>    | n Analyzer        |                  |                   |                                |               |               |                 |               |           |                |                  |             |
| v Selection Posted I | Data Review       | 😂 Load 📄 Field   | is                |                                |               |               |                 |               |           |                | Export           | B Full Scre |
| refect Name          |                   |                  |                   |                                |               |               |                 |               |           |                |                  |             |
| oject Name -         |                   |                  |                   |                                |               |               |                 |               |           | 10000          |                  |             |
| Employee Full Name   | e Charge Code     | Posted Rate Code | Posted Date       | Posted Hours                   | Posted Rate 1 | Posted Rate 2 | Posted Cost 1   | Posted Cost 2 | Work Code | R && D         | Capitalizable    |             |
| I ann Alex           | BOAT SHOW 1 12    | S-ALEXI          | 7/9/2010          | 2.00                           | 30.00         | 60.00         | 60.00           | 120.00        |           |                |                  |             |
| Lang, Alex           | BOAT SHOW,1.13    | S-ALEXL          | 7/9/2010          | 4.00                           | 30.00         | 60.00         | 120.00          | 240.00        |           |                |                  |             |
| Robinson, Gail       | BOAT SHOW.1.13    | STANDARD         | 8/13/2010         | 12.50                          | 1.00          | 2.00          | 12.50           | 25.00         |           |                |                  |             |
| Lang, Alex           | BOAT SHOW.1.14    | S-ALEXL          | 7/9/2010          | 4.00                           | 30.00         | 60.00         | 120.00          | 240.00        |           |                |                  |             |
| Carpenter, Jane      | BOAT SHOW.2.2     | S-JANEC          | 7/16/2010         | 35.50                          | 30.00         | 60.00         | 1.065.00        | 2.130.00      |           |                |                  |             |
| Carpenter, Jane      | BOAT SHOW.2.3     | S-JANEC          | 7/23/2010         | 6.00                           | 30.00         | 60.00         | 180.00          | 360.00        |           |                |                  |             |
| Carpenter, Jane      | BOAT SHOW.2.4     | S-JANEC          | 7/23/2010         | 15.00                          | 30.00         | 60.00         | 450.00          | 900.00        |           |                |                  |             |
| Carpenter, Jane      | BOAT SHOW.2.5     | S-JANEC          | 7/9/2010          | 36.00                          | 30.00         | 60.00         | 1,080.00        | 2,160.00      |           |                |                  |             |
| Carpenter, Jane      | BOAT SHOW.2.8     | S-JANEC          | 7/23/2010         | 14.00                          | 30.00         | 60.00         | 420.00          | 840.00        |           |                |                  |             |
|                      |                   |                  |                   | 129.00                         |               |               | 3,507.50        | 7,015.00      |           |                |                  |             |
| Project Name: DATA   | 4                 |                  |                   |                                |               |               |                 |               |           |                |                  |             |
|                      |                   |                  |                   | 229.50                         |               |               | 6,667.50        | 14,350.00     |           |                |                  |             |
| Project Name: INTE   | RNAL              |                  |                   |                                |               |               |                 |               |           |                |                  |             |
|                      |                   |                  |                   | 422.50                         |               |               | 15,430.00       | 29,450.00     |           |                |                  |             |
| Project Name: PMO    |                   |                  |                   |                                |               |               |                 |               |           |                |                  |             |
|                      |                   |                  |                   | 148.00                         |               |               | 5,990.00        | 14,680.00     |           |                |                  |             |
| Project Name: POLA   | R                 |                  |                   | 1.0100                         |               |               | 2,220100        | 1,120100      |           |                |                  |             |
| roject Name. PODA    |                   |                  |                   | 460.50                         |               |               | 15 618 75       | 34 407 50     |           |                |                  |             |
| Drojoct Namos DCD    |                   |                  |                   | -100.30                        |               |               | 13,010.73       | 54,407.30     |           |                |                  |             |
| riojett Maine, RPP   |                   |                  |                   | 00.00                          |               |               | 2 752 75        | 6 513 50      |           |                |                  |             |
| Design Marries Topo  |                   |                  |                   | 96.00                          |               |               | 3,/33./3        | 0,312.30      |           |                |                  |             |
| Project Name: TCDE   | PLOT              |                  |                   |                                |               |               |                 | 2 202 22      |           |                |                  |             |
|                      |                   |                  |                   | 40.00                          |               |               | 900.00          | 3,200.00      |           |                |                  |             |
|                      |                   |                  |                   | 1,527.50                       |               |               | 51,867.50       | 109,615.00    |           |                |                  |             |
|                      |                   |                  |                   | 410411.00                      |               |               | - 4/00/ .00     |               |           |                |                  |             |

Looking in a bit more detail, you can see that on the first line, there is an entry for 2 hours of time and based on the rate code selected for that timesheet, there was a Rate Value 1 of 30.00. The Posted cost is 2 x 30.00 or 60.00.

On the 4<sup>th</sup> line, there is an entry for 4 hours with a Rate Value 2 of \$60. The Posted Cost 2 for that entry is  $4 \times 60$  or \$240.

| Posted Hours | Posted Rate 1 | Posted Rate 2 | Posted Cost 1 | Posted Cost 2 |
|--------------|---------------|---------------|---------------|---------------|
|              |               |               |               |               |
| 2.00         | 30.00         | 60.00         | 60.00         | 120.00        |
| 4.00         | 30.00         | 60.00         | 120.00        | 240.00        |
| 12.50        | 1.00          | 2.00          | 12.50         | 25.00         |
| 4.00         | 30.00         | 60.00         | 120.00        | 240.00        |
| 35.50        | 30.00         | 60.00         | 1,065.00      | 2,130.00      |
| 6.00         | 30.00         | 60.00         | 180.00        | 360.00        |
| 15.00        | 30.00         | 60.00         | 450.00        | 900.00        |
| 36.00        | 30.00         | 60.00         | 1,080.00      | 2,160.00      |
| 14.00        | 30.00         | 60.00         | 420.00        | 840.00        |

So, for this entry we can see values that might have represented the Internal Cost and the External Billing value for the same timesheet entry. The end user doesn't ever see this of course. They simply chose the appropriate rate code based on the codes available to them. The values of these entries were never displayed to the end user.

# **Rate Security in User Profiles**

Rates are considered very sensitive in most organization. If the rates include personnel salary or wage data there may be privacy issues that are mandated by law to ensure that the rate data is not displayed.

The main areas of User Profiles that can secure Rates data are in the User Profiles security screens.

In the menu area, you can turn off access to the entire Rate Table, thus hiding it from view. Most users will not require access to the table anyway and it is a basic tenet of security design to not give access when no access is needed.

This screen shows the User Profiles menu page. You can remove access to just the Labor Rates menu selection or turn off the entire Tables Tab (as is done in this example) so users with the Individual User Profile will not see any table selections in their menu.

| Conceptor Reg To Rep 10                                                                                                    |                                                  |                     |
|----------------------------------------------------------------------------------------------------|--------------------------------------------------|---------------------|
| 🗲 🕣 🔄 http://docs.timecontrol.org/Application/Adr 🔎 🛪 🗟 🖉 TimeControl                                                                                                    | ×                                                | n 🛧 🔅               |
|                                                                                                    | Joseph Gardner Dashboard My                      | Account Logout Help |
| Home Timesheet Reports Tables Links Tools Administrator Document                                                                                                    | tation Maintenance                               |                     |
| Image: System Preferences         Image: Validation Rules         Image: Release Structure Updates           Image: System Preferences         Image: Release Structure Updates         Image: Release Structure Updates           Image: System Preferences         Image: Release Structure Updates         Image: Release Structure Updates           Image: System Preferences         Image: Release Structure Updates         Image: Release Structure Updates           Image: System Preferences         Image: Release Structure Updates         Image: Release Structure Updates           Image: System Preferences         Image: Release Structure Updates         Image: Release Structure Updates           Image: System Preferences         Image: Release Structure Updates         Image: Release Structure Updates           Image: System Preferences         Image: Release Structure Updates         Image: Release Structure Updates           Image: System Preferences         Image: Release Structure Updates         Image: Release Structure Updates           Image: System Preferences         Image: Release Structure Updates         Image: Release Structure Updates           Image: System Preferences         Image: Release Structure Updates         Image: Release Structure Updates           Image: System Preferences         Image: Release Structure Updates         Image: Release Structure Updates           Image: System Preferences         Image: Release Structure Updates | Expand All Collapse All Add Copy Delete Apply Un | do Fiter            |
| Navigation                                                                                                    | Actions                                          |                     |
| 🏅 User Profiles                                                                                                    |                                                  |                     |
| Q ×                                                                                                    | Reports                                          |                     |
| Page 1 of 1 (4 Hamp)                                                                                                    | Tables                                           |                     |
| Profile Description                                                                                                    | Posted Timesheets                                |                     |
| Individual                                                                                                    | Timesheet Images                                 |                     |
| - Project Manager                                                                                                    | Missing Timesheets                               |                     |
| Supervisor     Timesheet Administrator                                                                                                    | Report Interface                                 |                     |
| Page 1 of 1 (4 items) < [1]                                                                                                    | Missing Crew Timesheets                          |                     |
|                                                                                                    | Drill Down Analyzer                              |                     |
|                                                                                                    | Tables                                           |                     |
|                                                                                                    | Resource                                         |                     |
|                                                                                                    | Employee                                         |                     |
|                                                                                                    | User                                             |                     |
|                                                                                                    | Labor Rates                                      |                     |
|                                                                                                    | Project                                          |                     |
|                                                                                                    | WBS                                              |                     |
|                                                                                                    | Charge                                           |                     |
|                                                                                                    | Reports                                          |                     |
|                                                                                                    | Links                                            |                     |
|                                                                                                    | Interface Definition                             |                     |
|                                                                                                    | PM Imports                                       |                     |
| Field Security                                                                                                    | PM Exports                                       |                     |
| Menu Security<br>Report Security                                                                                                    | Import Timesheets                                |                     |
| Drill Down Security                                                                                                    | Import Tables                                    |                     |
| Table Security                                                                                                    | Export Tables                                    |                     |
|                                                                                                    | Import Packages                                  |                     |
|                                                                                                    |                                                  | >                   |

The User Profiles Field security screen allows you to define any field in any table as visible (blank = no constraint), Read-Only, Value Hidden or Invisible.

- > A blank entry would mean the field label is visible and the field value is editable.
- An entry of read-only would mean the field label is visible and the field value is visible but not editable.
- An entry of value-hidden would mean the field label is visible but the field value is not visible and not editable.
- An entry of invisible would mean that the field label is invisible and the field value is not visible and not editable.

This next screen shows the Rate Value 1 as Invisible, Rate Value 2 as Read-Only and Rate Value 3 as Value Hidden.

| control from the National Construction, New Jay                                                                                                    |                             |                                  | - 0      | ×                |
|----------------------------------------------------------------------------------------------------|-----------------------------|----------------------------------|----------|------------------|
| (←) ④ @ http://docs.timecontrol.org/Application/Administra 𝒫 ▾ 🗟 ৫  @ TimeControl 🛛 🗴                                                                                                    |                             |                                  | <b>î</b> | * 🕸              |
|                                                                                                    |                             | Joseph Gardner Dashboard My Acco | unt Loo  | iout <u>Help</u> |
|                                                                                                    |                             |                                  |          |                  |
| Home Timesheet Reports Tables Links Tools Administrator Documentation Maintenance                                                                                                    |                             |                                  |          |                  |
| 🔄 System Preferences 🛛 🔏 Validation Rules 🧟 Release Structure Updates                                                                                                    |                             |                                  |          |                  |
| 🍞 Filters 🔊 Manage External Tables 👘 Manage External Links                                                                                                    |                             | • 😤 🔛 🔰 🍞 -                      |          |                  |
| A User Profiles 🗱 Manage Scheduled Jobs 🔤 Posting Procedures                                                                                                    | Expand All Collapse All Add | Copy Delete Apply Undo Filter    |          |                  |
| Navigation                                                                                                    | Actions                     |                                  |          |                  |
| & User Profiles                                                                                                    |                             |                                  |          |                  |
| Rate Lookun Detail                                                                                                    |                             |                                  |          | TIT              |
| Q × B Rates                                                                                                    |                             |                                  |          | ^                |
| Page 1 of 1 (4 items) [1] Category                                                                                                    |                             |                                  | ~        |                  |
| Profile Description Rate 1                                                                                                    |                             | Invisible                        | ~        |                  |
| Individual Rate 2                                                                                                    |                             | Read-Only                        | ~        |                  |
| Project Manager Rate 3                                                                                                    |                             | Value-Hidden                     | ~        |                  |
| Timesheet Administrator Rate 4                                                                                                    |                             | Invisible                        | ~        |                  |
| Page 1 of 1 (4 items) and 11 and 12 and 12 a |                             | Invisible                        | ~        |                  |
| Rate 6                                                                                                    |                             | Invisible                        | ~        |                  |
| Rate 7                                                                                                    |                             | Invisible                        | ~        |                  |
| Rate 8                                                                                                    |                             | Invisible                        | ~        |                  |
| Rate 9                                                                                                    |                             | Invisible                        | ~        |                  |
| Rate Code                                                                                                    |                             |                                  | ~        |                  |
| Rate Description                                                                                                    |                             |                                  | ~        |                  |
| Rate Owner                                                                                                    |                             |                                  | ~        |                  |
| Rate Row Source                                                                                                    |                             |                                  | ~        |                  |
| Rate table location code                                                                                                    |                             |                                  | ~        |                  |
| Rate Timestamp                                                                                                    |                             | -                                | ~        |                  |
| Rate Type                                                                                                    |                             |                                  | ~        |                  |
| Rates Notes                                                                                                    |                             |                                  | ~        |                  |
| Туре                                                                                                    |                             |                                  | ~        |                  |
| ⊕ Relationships                                                                                                    |                             |                                  |          |                  |
| 🕀 Release Header Table                                                                                                    |                             |                                  |          |                  |
| Release Structure                                                                                                    |                             |                                  |          |                  |
| ⊕ Report Detail     ⊕ Report Leader                                                                                                    |                             |                                  |          |                  |
|                                                                                                    |                             |                                  |          |                  |
| ⊕ Resource/Activity                                                                                                    |                             |                                  |          |                  |
|                                                                                                    |                             |                                  |          | ~                |
| Cebaduled Jake                                                                                                    |                             |                                  |          |                  |

When these selections are made, they are honored across the entire TimeControl system. For example, if you have made Rate Value 1 as invisible, then the Rate won't be visible in the Table view but it also won't be visible in reports, in exports or anywhere else. Remember, you may need to also secure the Posted Cost fields in the Posted Detail table.

A final place to think about security of the Rates Table is in User Profiles/Table Security.

There are several options for each table including the Rates Table that can be established in this area and are specific to that User Profile so that different rights can be associated to different groups of people.

Even if a role has access to the Rates Table, you can define whether a user with that role can:

- Add (Insert) a new record
- Edit (Update) an existing record
- Delete a record
- > Add a new User Defined filed (Structure) to the table
- > Change the Links for the User Defined Fields (Linked Fields)
- Add Values to the pop-up list for a User Defined Field (Edit Links)

The last value on the right hand side of the security screen says "Filter". This can be used to apply a filter from the Filter Table when accessing this table. This feature would allow an organization to have some Rate Administrators who could see one department and other Rate Administrators that would see any other department.

| Attp://docs.timecontrol.org/Application//     TimeControl®                                                                                                    | Admi 🔎 - 🗟 C 🔀 TimeControl                                                                                                    | ×                                         |                       |         |        |             | Joseph Gar    | dner Dashb  | pard My Accor | Int Locout      |
|----------------------------------------------------------------------------------------------------|----------------------------------------------------------------------------------------------------|-------------------------------------------|-----------------------|---------|--------|-------------|---------------|-------------|---------------|-----------------|
| Home     Timesheet     Reports     Tables     Links       System Preferences     ✓ Validation Rules       >> Filters     Smanage External Tables       >> User Profiles     Smanage Scheduled Jobs avigation | Tools         Administrator         Documer           Release Structure Updates         Manage External Links         Posting Procedures | ntation Maintenance                       | Expand All<br>Actions | Collap  | se All | Add Co      | opy Delete    | Apply       | Undo Fil      | <b>X</b><br>ter |
| Vser Profiles<br>Page 1 of 1 (4 items) [] ]<br>Profile Description                                                                                                    | Profile Details Profile D                                                                                                    | escription Supervisor<br>Profile Security |                       |         |        |             |               |             |               |                 |
| — Individual                                                                                                    |                                                                                                    | Table News                                | Taxant                | Tradata | Dalata | Characteria | Colord Fields | C dia Linka | Tilber        |                 |
| Project Manager                                                                                                    | Field Security                                                                                                    | A chuibu                                  | Insert                | Update  | Delete | structure   |               |             | Filter        |                 |
| Timesheet Administrator                                                                                                    | Report Security                                                                                                    | Alternate Linera                          |                       |         |        |             |               |             |               | -               |
| ge 1 of 1 (4 items) 🤜 [1] ≥                                                                                                    | Drill Down Security                                                                                                    | Anternate Users                           |                       |         |        |             |               |             |               |                 |
|                                                                                                    | Table Security                                                                                                    | Archived Batch Header                     |                       |         |        |             |               |             |               | <u>–</u>        |
|                                                                                                    |                                                                                                    | Posting Procedures                        |                       |         |        |             |               |             |               | ~               |
|                                                                                                    |                                                                                                    | Profile                                   |                       |         |        |             |               |             |               | <u> </u>        |
|                                                                                                    |                                                                                                    | Projects                                  |                       |         |        |             |               |             |               | <b>*</b>        |
|                                                                                                    |                                                                                                    | Rate Lookup Detail                        |                       |         |        |             |               |             |               | <u> </u>        |
|                                                                                                    |                                                                                                    | Rate Lookup Header                        |                       |         |        |             |               |             |               | ~               |
|                                                                                                    |                                                                                                    | Rate Premiums                             |                       |         |        |             |               |             | L             | ~               |
|                                                                                                    |                                                                                                    | Rates                                     |                       |         |        |             |               |             |               | ~               |
|                                                                                                    |                                                                                                    | Report Detail                             |                       |         |        |             |               |             |               | <u> </u>        |
|                                                                                                    |                                                                                                    | Report Header                             |                       |         |        |             |               |             |               | ~               |
|                                                                                                    |                                                                                                    | Report Security                           |                       |         |        |             |               |             | L             | ~               |
|                                                                                                    |                                                                                                    | Resources                                 |                       |         |        |             |               |             |               | ~               |
|                                                                                                    |                                                                                                    | Table Security                            |                       |         |        |             |               |             |               | ×               |
|                                                                                                    |                                                                                                    | TimeRequest Details                       |                       |         |        |             |               |             |               | ~               |
|                                                                                                    |                                                                                                    | TimeRequests                              |                       |         |        |             |               |             |               | ~               |
|                                                                                                    |                                                                                                    | Timesheet Detail                          |                       |         |        |             |               |             |               | ~               |
|                                                                                                    |                                                                                                    | Timesheet Expenses                        |                       |         |        |             |               |             |               | ~               |
|                                                                                                    |                                                                                                    | Timesheet Lines                           |                       |         |        |             |               |             |               | ~               |

# **Using Validation Rules to check rate selections**

You can use TimeControl's extensive Validation Rules system to check for anything else that may be Rate related. You can use the Employee-level filter to only show certain rates for certain conditions but the Validation Rules would check and deliver either a warning or an error based on the rates selected.

For example, we could check timesheets for only project personnel to see if the Rate Code selected on a timesheet line was associated with the proper project such as was shown above in the "Project Specific Rates" example.

| I imeControl®                                                                                                    |                                                                            |                                                                                                 |                                                                      |                         | Joseph Gardne           | er <u>Dashboard</u> <u>My</u> | Account Logout |
|----------------------------------------------------------------------------------------------------|----------------------------------------------------------------------------|-------------------------------------------------------------------------------------------------|----------------------------------------------------------------------|-------------------------|-------------------------|-------------------------------|----------------|
| Home Timesheet Reports Tables Links To                                                                                                    | ools Administrator Docum                                                   | entation Maintenance                                                                            |                                                                      |                         |                         |                               |                |
| System Preferences         Image System Rules           Filters         Image External Tables           User Profiles         Image Scheduled Jobs          | Release Structure Updates<br>S Manage External Links<br>Posting Procedures |                                                                                                 | Expand All                                                           | Collapse All Add        | Copy Delete             | Apply Undo                    | Filter         |
| igation                                                                                                    |                                                                            |                                                                                                 | Actions                                                              |                         |                         |                               |                |
| vanaation Ratesiii                                                                                                    |                                                                            |                                                                                                 |                                                                      |                         |                         |                               |                |
| ge 1 of 1 (4 items) [1]                                                                                                    | Validation Identification                                                  | Validation Description This rat                                                                 | e is associated to t<br>dation Disabled                              | his project             |                         |                               |                |
| Validation Description       Maximum of 24 hours charged per day       This rate is associated to this project       Timesheet time matches Start-stop time | Validation Identification<br>Validation Detail                             | Validation Description This rat<br>Validate for Project_Person<br>Validate that Rate_is_associa | e is associated to t<br>dation Disabled<br>nel<br>sted_to_the_projec | his project<br>t_client | Is True (meets criteria | )                             | ¥              |

In this case the Detail section shows how we are applying this rule only to Project Personnel by selecting the Filter called "Project Personnel". Then in the next line we are validating for "Rate is Associated to the Project by selecting the filter for that.

Here's the example filter that would be used in such a validation rule.

| ← → @ http://docs.timecontrol.org/Applicatio                | in/Act 🔎 🛪 🗟 🖉 TimeControl 🛛 🛛 🛪 💋 Nu Solutions Consulting - Inte 💟 StripSearch4 - Yahoo Groups 👘 🛧 🌣 |
|-------------------------------------------------------------|----------------------------------------------------------------------------------------------------|
| TimeControl®                                                | Joseph Gardner Dashboard My Account Logout He                                                         |
|                                                             |                                                                                                    |
| Home Timesheet Reports Tables Links                         | ; Tools Administrator Documentation Maintenance                                                       |
| 🗐 System Preferences 🛛 🔏 Validation Rules                   | 🚱 Release Structure Updates                                                                           |
| 🌾 Filters 🔊 Manage External Table                           | s 🔊 Manage External Links                                                                             |
| 🔰 🔰 🚵 User Profiles 🔯 Manage Scheduled Job                  | s 🔜 Posting Procedures                                                                                |
| Navigation                                                  |                                                                                                    |
| S Filtone                                                   |                                                                                                    |
| V Filters                                                   |                                                                                                    |
|                                                             | G⊋ X <sup>2</sup><br>y Delete Options                                                                 |
| ALL 👻                                                       | 2 Load                                                                                                |
| 9                                                           | Filter Details Filter SQL                                                                             |
| Filter Name                                                 | SELECT RAT_KEY FROM RATE WHERE RAT_FLD4="%TSL_PRJNM%"                                                 |
| Posted Timesheet Filters                                    |                                                                                                    |
|                                                             |                                                                                                    |
| No_more_than_24_hours_in_a_single_day     Project_Personnel |                                                                                                    |
| - Rate_is_associated_to_the_project_client                  |                                                                                                    |
| Timesheet_time_equals_start-stop_time                       |                                                                                                    |
|                                                             |                                                                                                    |
|                                                             |                                                                                                    |

In this case we're using one of TimeControl's value macros for filters. The full expression is:

#### SELECT RAT\_KEY FROM RATE WHERE RAT\_FLD4="%TSL\_PRJNM%"

This expression says: Show only the rates where the value found in Rate Table User Defined Field #4 is equal to the project name of that timesheet line number (TSL\_PRJNM).

# **Extended Rates in TimeControl Industrial**

TimeControl Industrial includes all the remarkable Rates functionality we've seen above but goes one step further when entering Crew Timesheets. The Crew Timesheet Module of TimeControl is designed to enter a high volume of timesheet data in the field as part of Field Data Collection for Labor, Equipment and Materials. There may be hundreds of possible rate combinations and these have to be properly selected on the Crew Timesheet. TimeControl Industrial includes a function call "Extended Rates" which makes the proper rate selection based on the information in finds in each line. For example, if there is a premium for a particular project when working on the night shift and the shift number is on the timesheet line, TimeControl can automatically see both the project column entry and the shift column entry and then make the appropriate rate selection for that employee. Numerous columns can be matched in order to do this.

The Extended Rate table is very simple. It has a number of columns that are matched in the timesheet and then the Rate Values (1 through 9) for that Rate selection.

| Previous              | ♦<br>Next | Apply | <b>₽</b><br>Undo     |            |                  |       |        |        |        |                |        |  |
|-----------------------|-----------|-------|----------------------|------------|------------------|-------|--------|--------|--------|----------------|--------|--|
| ALL                   |           | •     |                      |            | T                |       |        |        |        |                | 2 Load |  |
| <b>₽</b> ••<br>Insert | Copy      | ,     | <b>₽</b> •<br>Delete | Select All | i≣<br>Deselect A | II    |        |        |        |                |        |  |
| Timesheet Pr          | oject Nam | e     |                      | Rate 1     | Rate 2           | 2     | Rate 3 | Rate 4 | Rate 5 | Effective Date |        |  |
| ENGPROJ               |           |       |                      | 2          | 27.57            | 38.43 | 2.25   |        |        | 01/01/2007     |        |  |
| COMCONSTR             | २         |       |                      | 3          | 32.57            | 47.75 | 2.17   |        |        | 01/01/2007     |        |  |
| HOMECONST             | ſR        |       |                      | 2          | 22.45            | 34.45 | 1.67   |        |        | 01/01/2007     |        |  |

The definition for this is made in the System Preferences area of TimeControl Industrial where the fields in the Extended Rate Table are matched to those in the Crew Timesheet.

| Extended Rate Field | Timesheet Details Field | Visible                                                                                                    |
|---------------------|-------------------------|----------------------------------------------------------------------------------------------------|
| Field 1             | Timesheet Project Name  |                                                                                                    |
| Rate 1              |                         | ✓                                                                                                    |
| Rate 2              |                         | <b>v</b>                                                                                                    |
| Rate 3              |                         | <b>v</b>                                                                                                    |
| Rate 4              |                         | <ul> <li>Image: A start of the start of the start of</li></ul> |
| Rate 5              |                         |                                                                                                    |
| Rate 6              |                         |                                                                                                    |
| Rate 7              |                         |                                                                                                    |
| Rate 8              |                         |                                                                                                    |
| Rate 9              |                         |                                                                                                    |
| Effective Date      |                         | <ul> <li>Image: A start of the start of the start of</li></ul> |
| EXR_FDATE           |                         |                                                                                                    |

# **Use-Case Scenarios**

Since 1994 when TimeControl first appeared in the market, HMS has been asked to solve timesheet challenges that involved rates functionality. Here are several of the most common business situations and how you can overcome these challenges using the functionality we've described above.

#### **Time and Billing rates**

If you are using TimeControl for time and billing, you'll need to use rates to track the billing price in order to make invoices from the TimeControl data. You may also need to track internal costs as the profit for each hour worked would be the difference between the billable price and the cost. So it's typical to use at least two Rate Values.

Billing rates are likely to have the complexity of being specific to a client or to a client and contract. In this case, use one of the user-defined fields to identify the client and/or the client's contract so those rates can be associated to the correct category.

In some billing scenarios, the invoicing is done based on the role rather than the employee. This can be easily accomplished by using either resource rates or by making a rate code for each role/person. While this might result in a large volume of rates, you can use the Rate Filters in the Employee Table to reduce the number of rates to those specific to the employee and the line they are working on.

You can find out more about Time and Billing Rates on the TimeControl Website in the Time and Billing Solution area at: <u>www.timecontrol.com/solutions/timebilling/</u>.

### **Project Specific Rates**

Some organizations have asked to have multiple rates associated to each project and then display only those rates on a timesheet line when that project is selected. We call this project specific rates.

To do this, start with creating a user defined field on the Rates Table. You'll need rights to Change the "Structure" in User Profiles Security.

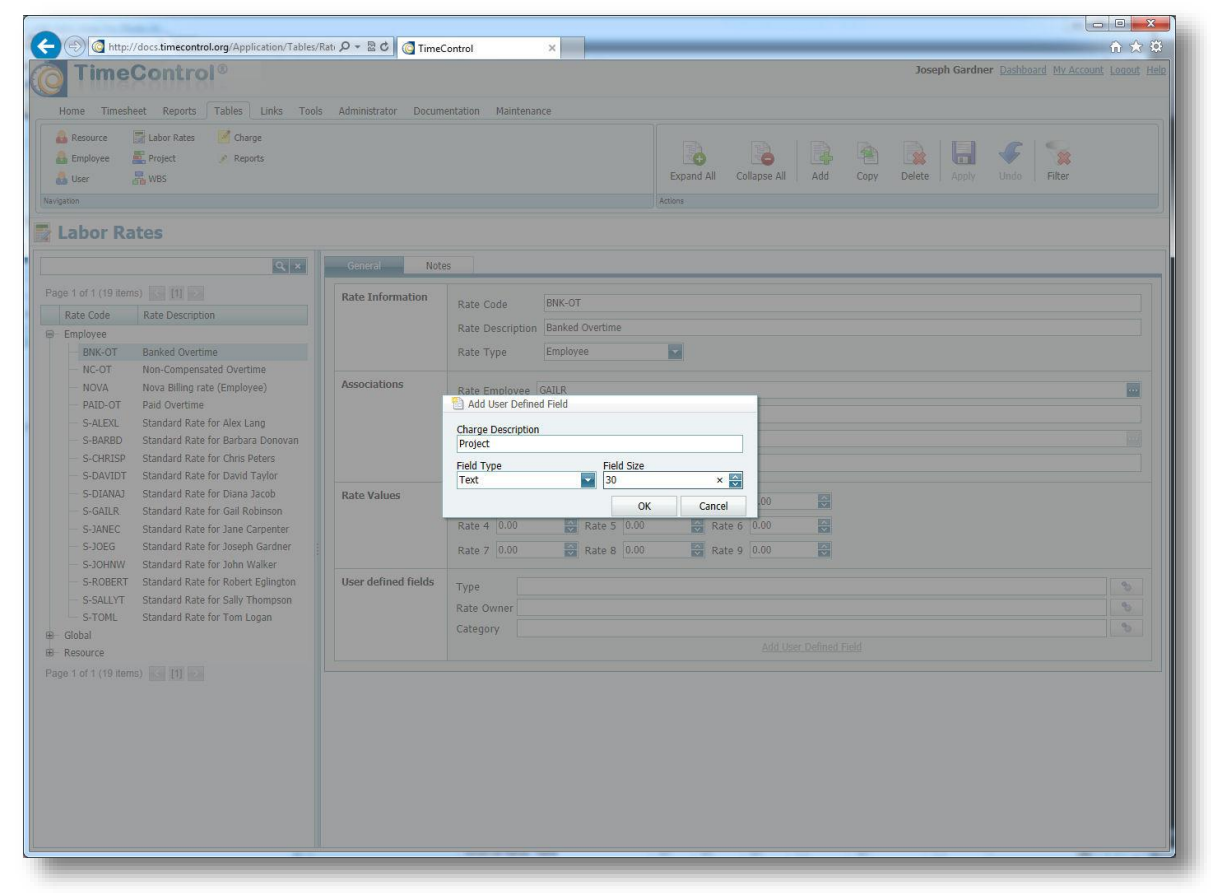

Once the field is created, go to Manage External Links / Manage External Tables and associate the new User Defined Field to the Project Name and Description files in the Project Table.

|   |   | Field Links | Field Links TimeControl Column Name | Field Links Column Required ? | Field Links Table Name | Field Links External Column Name | Field Links External Column | Popup Dialog |            |
|---|---|-------------|-------------------------------------|-------------------------------|------------------------|----------------------------------|-----------------------------|--------------|------------|
| 1 | 1 | CHR_FLD1    | Work Code                           |                               | Linked Fields          | Code                             | Description                 |              | View Links |
| ] | 1 | CHR_FLD2    | R && D                              |                               | Linked Fields          | Code                             | Description                 |              | View Links |
| ] | 1 | CHR_FLD3    | Capitalizable                       |                               | Linked Fields          | Code                             | Description                 |              | View Links |
|   | 1 | EMP_FLD1    | Department                          |                               | Linked Fields          | Code                             | Description                 |              | View Links |
|   | 1 | EMP_FLD2    | Location                            |                               | Linked Fields          | Code                             | Description                 |              | View Links |
|   | 1 | EMP_FLD3    | Туре                                |                               | Linked Fields          | Code                             | Description                 |              | View Links |
|   | 1 | PRJ_FLD1    | Client                              |                               | Linked Fields          | Code                             | Description                 |              | View Links |
|   | 1 | PR1 FLD2    | Funding Type                        | П                             | Linked Fields          | Code                             | Description                 |              | View Links |
|   | 1 | RAT_FLD4    | Project                             |                               | Projects               | Project Name                     | Project Description         |              | View Links |
|   | £ | RPH_FLD1    | Report Field 1                      |                               | Linked Fields          | Code                             | Description                 |              | View Links |
|   | 1 | TSL_FLD1    | Field 1                             |                               | Projects               | Funding Type                     | Funding Type                |              | View Links |
|   | 1 | TSL_FLD5    | Phase                               |                               | Projects               | Client                           | Client                      |              | View Links |

Now in the Rates Table we should be able to get a drop-down or pop-up list of Projects to which each rate code can be associated.

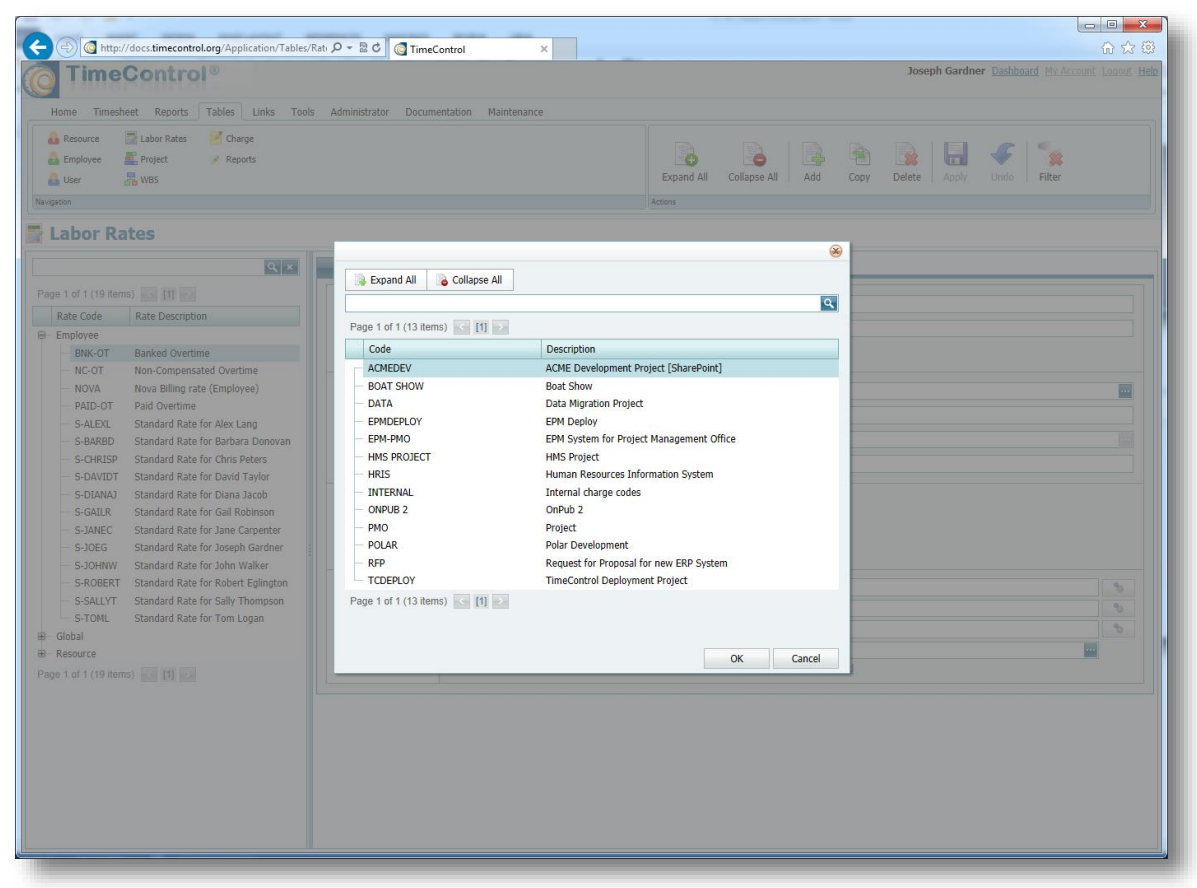

All that's left to do is create a filter that will only show the appropriate rate that is associated to the project in the timesheet line. We've described that example in the Rate Filters in the Employee Table earlier in this document.

#### **Rates when linked to Project Management**

When linking to a project management system, there are a couple of things to think about. First, do you want to send only the hours and keep the actual and billable costs in TimeControl or do you want to send the fully costed information to the project system? If you have decided to send the fully costed information to the project system, the next decision is what value do you want to cost at? Will you manage your project costs at an internal cost value, external pricing value or, and this is quite popular, an average project cost value. Once you've decided which Rate Value will be used for linking to project management, it's best to lock that in place so that there is no confusion by transferring with a different Rate Value in the middle of the project.

#### Rates when linking to an ERP

When linking to a Finance System or ERP, the first question to be asked is what will be done with the information. It is common, for example, to use TimeControl for Time and Attendance data for the Payroll system. If this is the case, then it is likely that the payroll cost won't be required. All payroll systems typically do their own calculations. What may be critical however, is that the rate codes might require some user defined fields to be established to

deliver certain codes to payroll. It might be critically important for example to have a code that identifies each Rate Code as a regular or overtime code or a Payable or Non-payable code for payroll.

If the data will be used for Invoicing then the same logic applies. Will we need the pricing values from TimeControl or just the hours.

When we are linking to multiple systems such as <u>both</u> Payroll and Invoicing then using the User Defined Fields in the Rate Table and the Rate Values in each Rate Code will allow you to distinguish which information is transferred to which system.

The beauty of the TimeControl system is the manner in which multiple systems can be serviced simultaneously.

#### Managing hourly rates when salary cost must be calculated

You can do both hourly billing and salaried cost in TimeControl. The simplest way to do this is to have a "regular time" rate in which the annual salaried cost is divided by the number of working hours per year. For example, a 40 hour workweek will give us 2080 hours per year of workable time. Divide this into a \$65,000 per year salary and we know we need to account for <u>exactly</u> \$31.50 per hour. We can then make a validation rule to insist that every timesheet have exactly 40 hours using the "regular time" rate. Any other time such as overtime for example, would have to use a different rate. In the overtime rate, the internal cost would be zero and the billable cost would be the billable price value.

#### **Escalated Rates**

Some organizations have a rate situation where rates will change automatically on a given

date. If, for example, an organization will have rates after January 1<sup>st</sup> reflect the next year's billing values, TimeControl can use Rate Filters and a user-defined field to support this.

To accomplish this, first create a field in the Rates Table to hold a date. This will be the "Valid as of" date to use in escalation. You'll need to go to new rates and add the value in each rate for the New Year.

C TimeContr ← → C fi 🗋 docs.tim ☆ = TimeControl® me Timesheet Reports Tables Link Labor Rates Charge A Resource Project 0 F -🔒 Employee Labor Rates Q × 15) **[1]** [2] Rate Infor GAILR14 Rate Code Rate Description Rate Descript BNK-OT GAILR14 NC-OT NOVA Rate Type -Employee Standard Rate for Gal Robins Non-Compensated Overtime Nova Billing rate (Employee) Overtime rate for Boat Show in 2014 .... Rate Em GAILR OT-ES E EA Avera Rate 5 Rate 4 0.00 Rate 6 -0.00 Rate 8 Rate 9 0 Rate 7 0.00 S-GAILR Standard Rate for Gal Type Rate Ov S-ROBERT Category Standard Rate for Saly Thom Standard Rate for Tom Loga Project S-TOML Valid as of 1/1/2014 Add User Defined Field

Now you'll need to create a Rates filter which refers to

that field and says to show only those rates with a value higher than that field.

Finally, you'll need to reference this filter in the Employee Table in the Rates Filter area of the Timesheet tab.

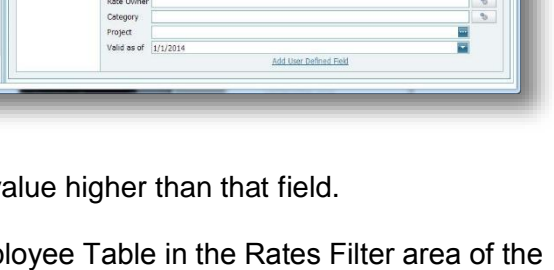

This example will ensure that as of the first of January 2014 only those rates which are 2014

rates will appear and will be selectable on the timesheet. The definition could be set up months in advance and would not be visible to end users until the New Year occurred.

There is one additional challenge which might occur when the New Year (as is the case for 2014) or the escalation date falls in the middle of the week. If this must be accommodated, then use partial posting (which is described in the TimeControl Reference Guide) to post the first part of the week with the earlier rates and then do the regular posting which will catch the

| bttp://                             | docs.timecontrol.org/Applicatio  | an/ P = C G TimeControl                | <         |                                                    |                                                                                                    |                      |                  |             |  |
|-------------------------------------|----------------------------------|----------------------------------------|-----------|----------------------------------------------------|----------------------------------------------------------------------------------------------------|----------------------|------------------|-------------|--|
| le Edit View I                      | Favorites Iools Help             |                                        |           |                                                    | and the second second second second second second second second second second second second second second second | E                    |                  | -           |  |
| • 🛛 • 🖻                             | 🖶 • Page • Safety • To           | ols 🕶 🔞 🕶 🥼 💭 🖏 📆                      |           |                                                    |                                                                                                    | Pavontes bar         |                  |             |  |
| Time                                | Control®                         |                                        |           |                                                    |                                                                                                    | Joseph Gardner Dashi | board My Account | Logout Help |  |
| Home Timeshee                       | t Reports Tables Link            | s Tools Administrator Documentation    | Maintenan |                                                    |                                                                                                    |                      |                  |             |  |
|                                     |                                  |                                        |           |                                                    |                                                                                                    |                      |                  |             |  |
| Co Kesource                         | 🖀 Labor Kates 🔄 Charge           |                                        |           | 152                                                |                                                                                                    |                      |                  | S           |  |
| Employee                            | Project 🧨 Reports                |                                        |           |                                                    | · 🙂                                                                                                    |                      |                  | 34          |  |
| 👪 User 👌                            | W85                              |                                        |           | Expand All Collapse All Add Copy Delete Apply Undo |                                                                                                    |                      |                  |             |  |
| vigation                            |                                  |                                        |           | Actions                                            |                                                                                                    |                      |                  |             |  |
| Employor                            |                                  |                                        |           |                                                    |                                                                                                    |                      |                  |             |  |
| Employee                            | •                                |                                        |           |                                                    |                                                                                                    |                      |                  |             |  |
|                                     | 9 × 0                            | General Timesheet Information          | Tim       | eRequest Options                                   | Revisions                                                                                                    | Notes                |                  | 0           |  |
|                                     | A DESI AND DESI                  |                                        |           |                                                    |                                                                                                    |                      |                  |             |  |
| age 1 of 1 (33 items                |                                  | Timesheet List Filter                  | Freeler   | ne Protect Direc                                   | Not Closed Projects                                                                                              |                      |                  |             |  |
| Employee Code                       | Employee Full Name               |                                        | employ    | ree Project Piller                                 | Hot_closed_Projects                                                                                              |                      |                  | <u> </u>    |  |
| ALEXL                               | Lang, Alex                       |                                        | Employ    | ree Charge Filter                                  | Not_Closed_Charge_C                                                                                              | odes                 |                  |             |  |
| BARBD                               | Donovan, Barbara                 |                                        | Rate Fi   | lter                                               | 2014_Rates                                                                                                    |                      |                  |             |  |
| BILLD                               | Jones, Bill                      |                                        |           |                                                    |                                                                                                    |                      |                  |             |  |
| CHRISP                              | Peters, Chris                    | Default                                |           |                                                    |                                                                                                    |                      |                  |             |  |
| CJ016                               | Carpenter, Jane                  |                                        |           | 0                                                  |                                                                                                    |                      |                  | -           |  |
| - CTHOMA                            | Thoma, Carlos                    |                                        | Project   | <u> </u>                                           |                                                                                                    |                      |                  |             |  |
| DAVIDT                              | Taylor, David                    |                                        |           |                                                    |                                                                                                    |                      |                  |             |  |
| - DB017                             | Donovan, Barbara                 |                                        | Charge    |                                                    |                                                                                                    |                      |                  |             |  |
| DIANAJ                              | Jacobs, Diana                    |                                        |           |                                                    |                                                                                                    |                      |                  |             |  |
| ER013                               | Eglington, Robert                |                                        | Pate      | S-GATLR                                            |                                                                                                    |                      |                  |             |  |
| ERICV                               | Vincent, Eric                    |                                        | reace     | Provident Date for Call Bullionen                  |                                                                                                    |                      |                  |             |  |
| GAILR                               | Robinson, Gail                   |                                        |           |                                                    | r Gall Köpinson                                                                                                  |                      |                  |             |  |
| GJ018                               | Gardner, Joseph                  | Timesheet user defined field defaults: |           |                                                    |                                                                                                    |                      |                  | 100         |  |
| JANEC                               | Carpenter, Jane                  |                                        | Field 1   |                                                    |                                                                                                    |                      |                  |             |  |
| JD019                               | Jacob, Diana                     |                                        | Field 2   |                                                    |                                                                                                    |                      |                  |             |  |
| JOEG                                | Gardner, Joseph                  |                                        | Field 3   |                                                    |                                                                                                    |                      |                  |             |  |
| JOHND                               | Diamond, John                    |                                        | test      |                                                    |                                                                                                    |                      |                  |             |  |
| JOHNW                               | Walker, John                     |                                        | Phase     |                                                    |                                                                                                    |                      |                  |             |  |
| LA020                               | Lang, Alex                       |                                        |           |                                                    |                                                                                                    |                      |                  | -           |  |
| - LT021                             | Logan, Tom                       | Release Path                           | Upor C    | lar minima                                         |                                                                                                    | Email to             | The second       |             |  |
| PEARROW                             | Barrow, Paul                     |                                        | User L    | rescription                                        |                                                                                                    | Einai to             | 1 Insert         |             |  |
|                                     | Peters, Chris                    |                                        | Gail R    | obinson                                            |                                                                                                    |                      | Append           | _           |  |
| PC014                               | Eglington, Robert                |                                        | Tom L     | ogan                                               |                                                                                                    |                      | Delete           |             |  |
| ROBERTE                             |                                  |                                        |           | NG                                                 |                                                                                                    |                      | Delete All       |             |  |
| PC014<br>ROBERTE<br>SALLYT          | Thompson, Sally                  |                                        | POST      | 110                                                |                                                                                                    |                      |                  |             |  |
| PC014<br>ROBERTE<br>SALLYT<br>TD023 | Thompson, Sally<br>Taylor, David |                                        | POST      | 110                                                |                                                                                                    |                      | Copy To          | ~           |  |

remainder of the lines at the end of the week.

#### **Multi-currency Rate Issues**

While TimeControl does not automatically automatically convert multiple currencies, the enormous capacity of the Rates system does allow for several ways to manage multiple currencies and report on them at the same time.

You could, for example, use one of the 9 Rate Values for each rate code to have a foreign currency value. Then at posting time, this value could be used to translate to a base currency in a TimeControl Post-Posting procedure in which a list of currency exchange values is polled either internally or on a service on the Internet.

There is more information on this subject on the TimeControl blog at: <u>http://blog.timecontrol.org/2009/05/multiple-currencies-in-time-control.html</u>

# **Questions and Answers**

| Question:<br>Answer: | How many rates can an employee have?<br>There is no limit to the number of rates that can be selected by an employee.                                                                                                    |
|----------------------|----------------------------------------------------------------------------------------------------|
| Question:<br>Answer: | How many rates can be put on a single timesheet?<br>One per line                                                                                                    |
| Question:<br>Answer: | What if I want to track burdens on a rate?<br>You can use one or more of the 9 Rate Values or one or more of an unlimited<br>number of user defined fields to record the burdens. If the Rate Values are used,<br>the values will be multiplied by the number of hours in an associated cost field<br>during Posting. You can then report on these costs in the Reporting system.                                                                                                    |
| Question:<br>Answer: | If a Debit/Credit is used to adjust a timesheet later and the rate has changed, will<br>the new rate be used or the old one?<br>If the rate has been changed, then the Debit/Credit will be calculated at the new<br>rate. In order to do an adjustment which would reflect both the old and new rate,<br>a new rate could be created and the Debit done with the old rate code and the<br>Credit done with the new rate code.                                                                                                    |
| Question:<br>Answer: | How could we do escalated rates?<br>Create rates for the escalation date and use Rate Filters to show the old rate<br>code up until the escalation date and the new rate codes after the escalation<br>date.                                                                                                    |
| Question:<br>Answer: | Our rates will be changing on the first of the year which is mid-week. How do I have rates change in the middle of a timesheet period?<br>Use Partial Posting to post the first part of the week at the old rate values, then change the rates to the new values and post the rest of the week normally at week's end.                                                                                                    |
| Question:<br>Answer: | Can we just take the rates from an external system?<br>Sure. The Links module allows you to import rates that have been exported from<br>another system to an Excel or CSV file.                                                                                                    |
| Question:<br>Answer: | Can we transfer the rate codes from TimeControl to Microsoft Project, Primavera or some other system?<br>This is a question for the publishers of the systems you are thinking about but for any transfer to work, the destination system must be able to accommodate the data. TimeControl's rates can have 9 values. If the destination system does not have such capabilities, the data will have nowhere to be accommodated.<br>TimeControl can have an unlimited number or rates per employee. If the destination system does not support this, the transfer had nowhere to put that data. |
| Question:<br>Answer: | Are rates required on every timesheet line?<br>Yes. A rate code must be selected on each timesheet line                                                                                                    |

- Question: We don't use rates and I don't want users to have to see them or select them. Is there any way to turn rates off?
- Answer: You can hide rates rather easily. If each user has a default rate value (such as "S" for standard), then hiding the field in User Profiles Field Security will have that column disappear from the timesheet and, even though it will be populated with the default value, no user ever needs to look at the rate codes again.
- Question: At what level of time resolution is the Rate Code calculated into a Cost Value? Answer: At the minute. All TimeControl times are stored internally as minutes. During the Posting process, the cost values are defined as the number of minutes times the (Rate Value/60).